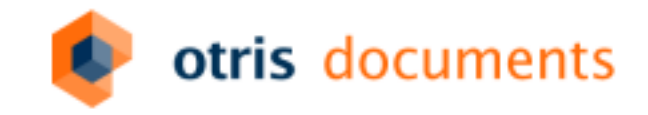

### Invoice-Plugin und User-Exits

Dipl.-Inf. Manuel Tromm Dipl.-Ing. Volker Loch DOPAK 2016

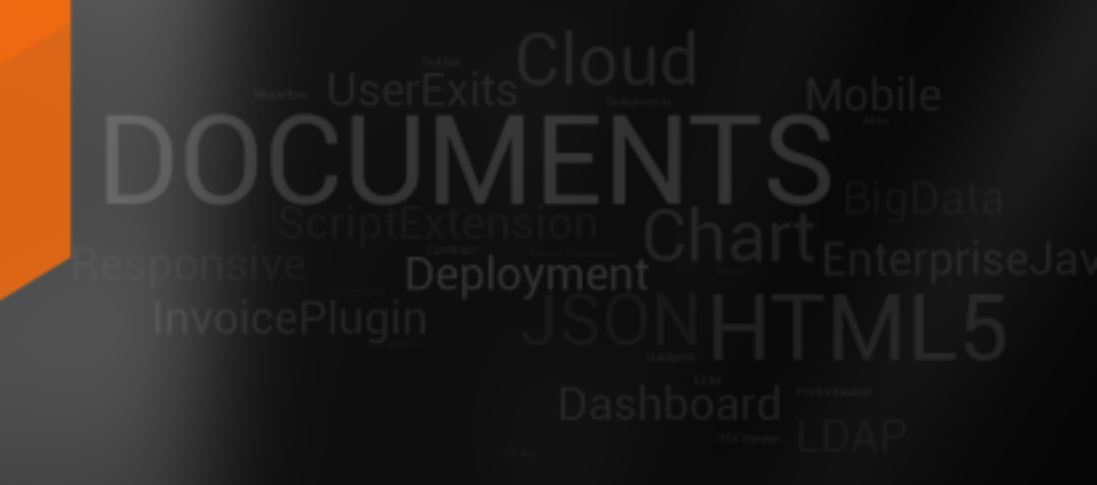

| 'Bel<br>Reulinung 04030004 von 0                                                                                                    | RA (2017) M BURG |                     |                 |      | Rechnur<br>(2917,99 | ig 84820804 von ORIA.<br>EURIj | b |
|----------------------------------------------------------------------------------------------------|------------------|---------------------|-----------------|------|---------------------|--------------------------------|---|
| Jeferant<br>O68A                                                                                                    |                  |                     |                 |      |                     |                                |   |
| latus                                                                                                    | Eriege.          | Pendesangare.       | Erainina.       |      | Equation            | r<br>11749 Decemente, Import   |   |
| and a first and a first a first a firs | 2002/0001        | 1214867355          | 4961112         |      | MUNI Dec            | forther                        |   |
| Automorpatalam<br>24.82.2894                                                                                                    | DE JE 2008       | Buchungedatum       | Patipatistation |      | 91.03.201           | 117:40 Oscuments, Import       |   |
| ethologing<br>2017,98                                                                                                    | 102.48           | Outlideting 2540-57 | Skorto          | 6,00 |                     |                                |   |
|                                                                                                    |                  |                     |                 |      |                     |                                |   |
| * Sacharshing                                                                                                    |                  |                     |                 |      |                     | 1000 co                        |   |
| Intahlityer                                                                                                    |                  |                     | Ladyrökep       | 1.4  |                     | - EE                           |   |
| and the second second s |                  |                     |                 | -    | 1                   |                                |   |
| · Socherungefinigete                                                                                                    |                  |                     |                 |      |                     |                                |   |
| hadmungqatibe                                                                                                    |                  |                     | Pression        |      |                     |                                |   |
|                                                                                                    |                  |                     |                 | 0    |                     | math ship het. 2004 M          |   |
|                                                                                                    |                  |                     |                 |      |                     |                                |   |
|                                                                                                    |                  |                     |                 |      |                     | 1005_064_866_2004.0f           |   |

|     | Artikeine, | Antikulturt                    | Mempe | Stictgrain | Detrag | R17 | Konto |
|-----|------------|--------------------------------|-------|------------|--------|-----|-------|
|     | 00-001-44  | Montage beim Kunder            |       | 19.14      | 19.91  |     |       |
| □ ₹ | 35-445-75  | Techpietle duche 100x00        | 2     | 41,91      | 171,00 |     |       |
| □*  | (14-000-07 | Socharite-base                 | - 7   | 10,94      | 85,72  |     |       |
| □+  | 40-010-12  | Alterechant Berry Date 225-251 | 2     | 110,01     | 201,00 |     |       |
| 0.6 | 34-090-11  | treats to bene                 | . r   | 41,01      | 287,82 |     |       |

| Ocatolon lidenee                | V Copinent Auto-V               |                                                |                                                                     |                                      | <u> </u> |
|---------------------------------|---------------------------------|------------------------------------------------|---------------------------------------------------------------------|--------------------------------------|----------|
| Patler Dokumente (1)            | Sales                           |                                                |                                                                     |                                      |          |
| Ealers registates               | 89 <b>8 8</b> 898               | D 4.4                                          | 20 H 4 12                                                           | н х                                  |          |
| Lieferand<br>DRA<br>Reclarargem | OKIA MO                         | belhaus GmbH                                   |                                                                     | Rechnung                             | 1        |
| Toskept<br>Oxikget<br>INRC20014 | 2.02.023                        |                                                | Cadaces<br>24.10.2006                                               | Kunden /kr.<br>Iniest?               |          |
| 2017.30                         |                                 |                                                | Rentmungtmummer<br>124xmil/1445                                     | Auftrage-Hellinder-Ne.<br>AVETEDE    |          |
| Belaftkilger<br>Schulder, tvtt  | Total is Musler<br>Hummeless 15 | Chert                                          | Lieferbeilingungen<br>2005 Keits                                    | Sector durch:<br>Sectored Oppen      |          |
| Pendemangapatiki                | 80011 Gartenita                 | đ                                              | Laboradore<br>21.10.0014<br>Zahlungslendingunger<br>20.1148 service | EINGEORIEGEN<br>2.1. Fob. 784<br>Erl |          |
|                                 | Verklufer: Red                  | a harped                                       |                                                                     |                                      |          |
|                                 | Artikal<br>08-587-84            | Notice bein Rumins                             | A                                                                   | 1 198.00 194.10 C                    | ĸ        |
|                                 | 28-648-78                       | Tischplahta<br>Melerial: Bucks<br>Mele: 100480 |                                                                     | 3 89.70 189.60                       |          |
| New Jule Delegency (            | Zohori Bechol Spillbuch         | ung Rottoortog patier                          | Rah ibut Rah int                                                    | at .                                 |          |

| <br>Addition. | Artikelical                     | Monger | Thospins | Betrag | 6.17 | Konto |
|---------------|---------------------------------|--------|----------|--------|------|-------|
| [20.107.44    | Wordage beine Kunden            |        |          | 52,01  |      |       |
| [21.41.75     | Techylatic Socker 102-00        |        | 1.0      | 17.04  |      |       |
|               | Tischurtlerkass                 |        | 12,66    | 81,72  |      |       |
| 46.476.15     | Akterechank Benne Bucht 230x300 |        |          | 384,86 |      |       |
| 2449674       | Creates to berro                |        | 45,70    | 301.03 |      |       |

~

٠

#### Technik

- Vollständiges HTML-Dokument in eigenem Frame
- Laden der Definition und Daten in iFrames
- Serverseitiges Erzeugen der Client-Funktionen in jsp-Dateien
- Formularbasierte Tabelle mit Datenmodell als Javascript-Objekt

### Konfiguration

- Definieren der Tabellenstruktur in xml (\_Def-Datei)
- Fachliche Funktionalität implementiert in jsp-Datei
- Eigene Dateien ins Installationsverzeichnis kopieren

#### Einschränkungen

- Rudimentäre API, um fachliche Funktionen einzubetten
- Blättern-Funktionalität erlaubt nur eingeschränkte Sicht auf die Daten
- Hohe Anzahl an Zeilen sorgt für Performance-Einbußen
- Fehleranfälligkeit bei Versionsupdates
- Komplettes Laden des Gentable-Plugins bei jedem Aufruf
- Starke "Verzahnung" mit der Mappenansicht
- Installation durch Entpacken der zip-Datei und Ergänzung der Konfiguration

#### otris software

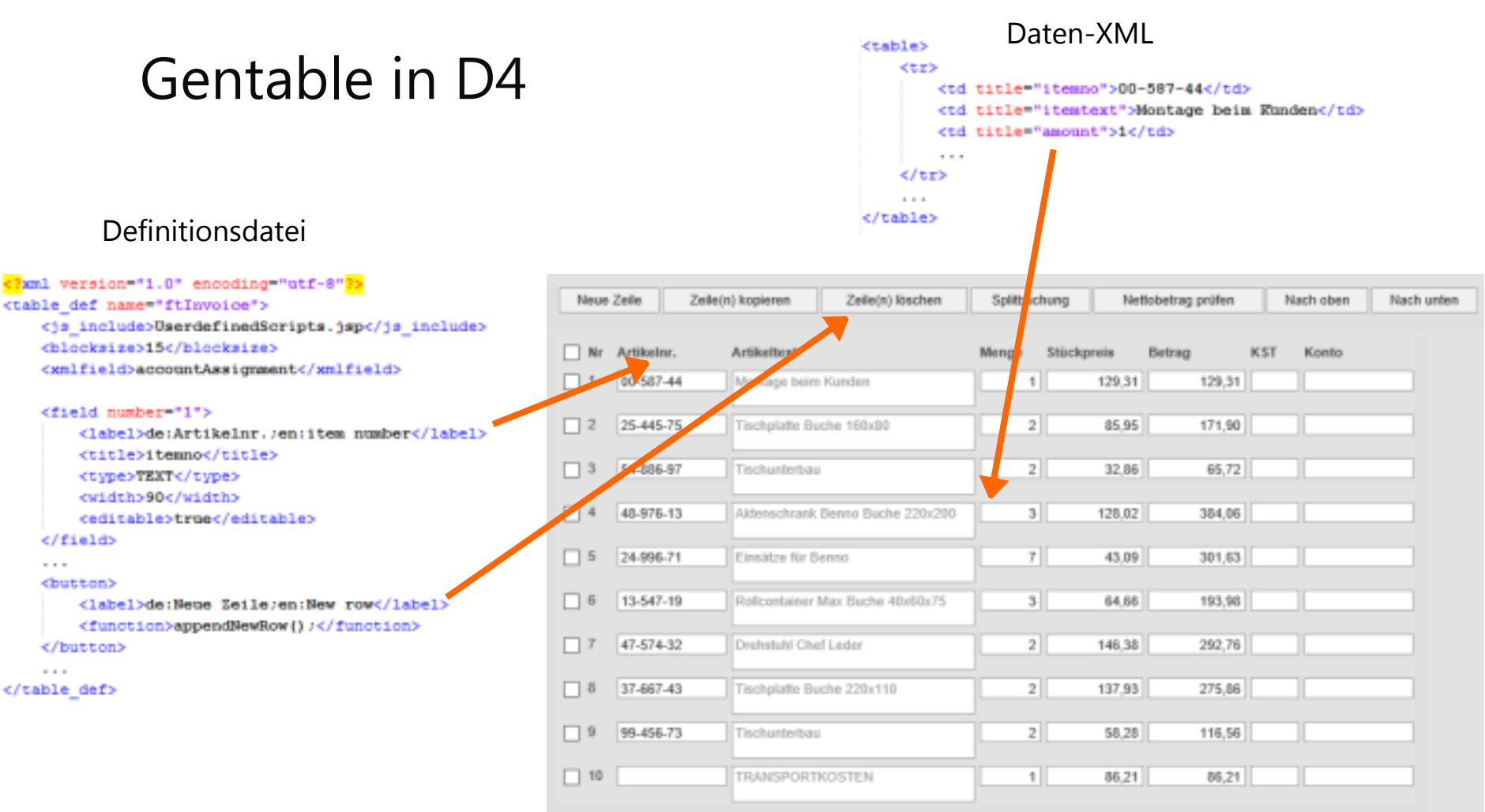

#### Komplette Re-Implementierung

- Serverseitige JAVA-Schnittstelle wurde komplett in DOCUMENTS integriert
- Oberfläche ist als DOCUMENTS-Modul in Javascript implementiert
- Verwendung bekannter JS-Technologien (z.B. Grid)
- Einbettung der API in die Client-Programmierschnittstelle ClientSDK
- Volle Kompatibilität zur bisherigen Daten-XML
- (Fast) Vollständige Kompatibilität der Definitionsdatei
- Ähnlicher Funktionsumfang der Beispiel-Implementierung wie in D4
- UserdefinedScript muss ersetzt werden

#### Komplette Re-Implementierung

- Übernahme der SQL-Funktionen
- Alle bisherigen Feldtypen werden unterstützt
- Constraints werden eingehalten (MANDATORY, etc.)
- Unterstützung der Zellen-Sichtbarkeit durch Conditions
- Performance Bsp. 1000 Zeilen mit 10 Spalten (IE11 Standard-Laptop)
  - Dauer bis zur Anzeige im Gentable D4 ->3,1s (blocksize 15), 8,3s (ohne blocksize)
  - Dauer bis zur Anzeige im Gentable D5 ->1,1s
- Tastaturbedienung (TAB-und Pfeiltasten)

#### Installation

- Eigenschaft am Mappentyp
- hasInvoicePlugin = true
- Definition durch XML-Datei
  - Mappentyp\_Def.xml
  - Aus Mappenfeld

<def...

- Erweitern des Funktionsumfangs in eigener JS-Datei
- Monitor-Register auf Mappe/Register regelt die Anzeige

| D Paic                                                                                   | shru Kal-97.0                                                                                                    | 22.2014                                                                                                    | e Loeográph Deuts<br>Schreiber, Nilli - 11.06.2                                                                                                    | 874 G 21.02.207                                      | 04183                                                                  | ,M2 EDH)<br>0                                                                                                    |                                                                                                    |               |       |       | *   |                                                                                                    |
|------------------------------------------------------------------------------------------|----------------------------------------------------------------------------------------------------|----------------------------------------------------------------------------------------------------|----------------------------------------------------------------------------------------------------|------------------------------------------------------|------------------------------------------------------------------------|----------------------------------------------------------------------------------------------------|----------------------------------------------------------------------------------------------------|---------------|-------|-------|-----|----------------------------------------------------------------------------------------------------|
| P                                                                                        | ÷ 4                                                                                                    | Sele                                                                                                    | 1 voi 1 -                                                                                                    | + Automatio                                          | icher Z                                                                | ioemi                                                                                                    |                                                                                                    |               | . 0   | в     | 39  | Rechnung                                                                                                    |
|                                                                                          |                                                                                                    |                                                                                                    |                                                                                                    |                                                      |                                                                        | 1.                                                                                                    |                                                                                                    |               |       |       | 1.5 | Dokumente (1)                                                                                                    |
| _                                                                                        |                                                                                                    |                                                                                                    |                                                                                                    |                                                      |                                                                        |                                                                                                    |                                                                                                    |               |       | 1     |     | Status                                                                                                    |
| -                                                                                        | Advanted New<br>Constant Sector<br>Constant Sector<br>Sector<br>Sector | COUNT NOOP<br>Demonstration<br>and Demonstration<br>and Demonstration<br>of Demonstration<br>and Demonstration<br>and De | 00000, Ini'i SC Hecch<br>mini<br>balan Ini'i Schuler, N. Hurr III<br>alan Schuler, N. Sathar Schule<br>VY, Seiter-Cardin Ad, Eve<br>1757 N. Challer, CC T 100801<br>007 | illiana, Rati Mentaupo,<br>11. Jugitos Serger, Magit | Minur,<br>Franks K                                                     | n,                                                                                                    |                                                                                                    |               |       |       |     | Dokument bearbeiten<br>Liefowet                                                                                                    |
| leue Zeile                                                                               | Zeile(r)                                                                                                    | kopieren                                                                                                    | RLAP option 10,012 Bee<br>Extension<br>Zaile(n) Roschett                                                                                                    | Splittuchung                                         | 50                                                                     |                                                                                                    | Terantanga<br>Uton 🛊                                                                                                    | e de la       |       |       |     | Lokograph Deutschland Dre<br>Rechnungant<br>2902990837<br>Beleger                                                                                                    |
| leve Zeile<br>Narmer                                                                     | Zeile(r)                                                                                                    | kopieren<br>Artikelter                                                                                                    | IL Arfugeter II, DIJ Rev<br>Storen<br>Zelle(n) Kischen                                                                                                    | Splitbuchung                                         | 5.                                                                     | dtobetrag pri                                                                                                    | Tecorrango<br>Uten 🛊<br>Betrag                                                                                                    | albeite<br>Ø  | Kanto | Farbe |     | Lokograph Deutschland Dri<br>Rechnungen.<br>292990087<br>Delegre<br>289421672                                                                                                |
| leue Zeite<br>Narmer                                                                     | Zeile(r)<br>Artikain:<br>0                                                                                                    | Artikekent<br>Northwee                                                                                                    | RLANAULULED Ben<br>Shows<br>Zeile(n) Rischen<br>ds Cranberry Sauce                                                                                                    | Spilbuchung<br>Ma                                    | ta<br>ienge<br>G                                                       | dtobetrag pri<br>Stickgreis<br>40.0000                                                                                                    | Fersenangs<br>Uten #<br>Betrag<br>240,00                                                                                                    | ¢<br>KST      | Kanto | Farbe |     | Lokograph Deutschland Dri<br>Rechnungen.<br>3993990837<br>Delegre<br>289821672<br>Hertoberag                                                                                 |
| teue Zeite<br>Narmset<br>1                                                               | Zeihe(r)  <br>Artikaine<br>0<br>0                                                                                                    | kopieses<br>Artikakast<br>Northuree<br>Aniseed S                                                                                                    | RLANAULULED Ber<br>gelowic<br>Zeile(n) Itischen<br>ds Cranberry Sauce<br>grup                                                                                           | Spilbuchung<br>Ma                                    | ti<br>imge<br>6<br>13                                                  | diobetrag pri<br>Stickgreis<br>40.0000<br>10.0000                                                                                                    | Renardiang of the second second secon | A<br>KST      | Kanto | Farbe |     | Lokograph Deutschland Dri<br>Rechnungen.<br>3993990837<br>Delegre<br>289821672<br>Hertobersep<br>2087,92                                                                     |
| leue Zeite<br>Maramet<br>1<br>2<br>3                                                     | Zeite(r)<br>Artikeinz<br>0<br>0<br>4                                                                                                    | Incident and<br>Incident and<br>Incident and<br>Incident and<br>Artikelant<br>Northwoo<br>Anissed S<br>Chef Anto                                                                                                    | It Arheut II DD Res<br>globert<br>Zelle(n) Rischen<br>ds Cranberry Sauce<br>(map<br>ds Cajun Seasoning                                                                  | Splitbachung<br>Ma                                   | 50<br>6<br>10<br>50                                                    | diobetrag pri<br>Stickgenia<br>40.0000<br>10.0000<br>22.0000                                                                                          | Persentang o<br>Uten #<br>Bettag<br>240,00<br>130,00<br>1165,00                                                                                                    | +<br>KST      | Kanto | Farbe |     | Lokograph Deutschland Der<br>Bechnungent<br>392990837<br>Delegen<br>298921672<br>Nettoletnag<br>2080267                                                                      |
| Nummer<br>1<br>2<br>3<br>4                                                               | Zeile(r)<br>Artikeire:<br>0<br>0<br>4<br>13                                                                                                    | Incore to a state of the second second secon                                                                                                    | RLANAGENTILES Res<br>galores<br>Zeite(n) löschen<br>ds Cranberry Sauce<br>yrup<br>nis Cajun Seasoning                                                                   | Spilibuchung                                         | 6<br>10<br>50<br>24                                                    | ttobetrag pri<br>Stickgreis<br>40.0000<br>10.0000<br>22.0000<br>6.0000                                                                                | Ferenting 1<br>Detrog<br>240,00<br>130,00<br>1106,00<br>144,00                                                                                                    | ¢<br>KST      | Kanto | Farbe | -   | Lokograph Deutschland Der<br>Bechnungent<br>392990037<br>Deleger<br>299321672<br>Hertobetrag<br>2067;92<br>Bedeficts liger<br>Schenber Willi                                 |
| teue Zeile<br>Narwser<br>1<br>2<br>3<br>4<br>5                                           | Zeile(r)<br>Artikalır.<br>0<br>2<br>4<br>13<br>52                                                                                                    | Antikelter<br>Antikelter<br>Antikelter<br>Antikelter<br>Antikelter<br>Antikelter<br>Antikelter<br>Antikelter<br>Antikelter<br>Antikelter<br>Antikelter                                                                                                    | It Arhydri It ES? Her<br>galorek<br>Zeile(n) Itischen<br>ds Cranberry Sauce<br>grup<br>nis Cajun Seasoning<br>ne Fabioli                                                | Spilibuchung<br>R                                    | 10<br>errge<br>6<br>10<br>50<br>24<br>9                                | tiobetreg pri<br>Stückgeves<br>40.0000<br>10.0000<br>22.0000<br>6.0000<br>32.0000                                                                     | Ferenting a<br>Detrog<br>240,00<br>130,00<br>1166,00<br>144,00<br>298,00                                                                                                    | e de lle      | Kanto | Farbe |     | Lokograph Deutschland Der<br>Rechnungent<br>392990087<br>Delege:<br>299921672<br>Netsolartag<br>2087;92<br>Bedarfastiger<br>Schreiber, Villi                                 |
| teue Zeite<br>Narmset<br>1<br>2<br>3<br>4<br>5<br>5<br>6                                 | Zerle(i)<br>Artikeler<br>0<br>3<br>4<br>13<br>32<br>6                                                                                                    | Indexes and Artificial International International Interna                                                                                                    | Zailo(n) 1052 Res<br>galoenik<br>ds Cranberry Sauce<br>grup<br>n's Cajun Seasoning<br>ne Fabioli<br>s Boysenberry Sprea                                                 | Splitbuchung                                         | 50<br>6<br>10<br>50<br>24<br>9<br>120                                  | dtobertrug pri<br><b>Stuckgrein</b><br>40.0000<br>10.0000<br>22.0000<br>6.0000<br>32.0000<br>25.0000                                                  | Ferenting a<br>Detrog<br>240,00<br>130,00<br>1186,00<br>144,00<br>288,00<br>3000,00                                                                                                    | KST           | Kanto | Farbe |     | Lokograph Deutschland Der<br>Bachnungen:<br>392990887<br>Delege:<br>398921672<br>Hetsberap<br>2087;92<br>Dedarfastiger<br>Schreiber, VIIII<br>Rechwungspiller                |
| teue Zeite<br>Narmset<br>1<br>2<br>3<br>4<br>5<br>5<br>6<br>7                            | Zeile(t))<br>Artikolez<br>0<br>3<br>4<br>13<br>32<br>6<br>42                                                                                                    | Artiketeet<br>Northwoo<br>Antiketeet<br>Horthwoo<br>Anised S<br>Chef Anto<br>Kosthu<br>Hascapo<br>Grandmah<br>Singapore                                                                                                    | Zeite(n) 1050 fee<br>geboek<br>de Cranberry Sauce<br>grup<br>nis Cajun Seasoning<br>nis Fabioli<br>ti Boysenberry Sprea<br>an Hokkien Filed M                           | Splitbuchung                                         | 6<br>10<br>50<br>24<br>9<br>120<br>26                                  | dlobert wg pro<br>Stuckgreis<br>40.0000<br>10.0000<br>22.0000<br>6.0000<br>32.0000<br>25.0000<br>14.0000                                              | Ferences and a second second s | ¢<br>RST      | Kanto | Farbe |     | Lokograph Deutschland Der<br>Gedmungen:<br>3903900837<br>Deloge:<br>208921672<br>Netobersag<br>2087;92<br>Dedorfschiger<br>Schreiber; Will<br>Rechnungspelder<br>Schreiber;  |
| teux Zelix<br>Narmset<br>1<br>2<br>3<br>4<br>5<br>5<br>5<br>7<br>8                       | Zeile(t))<br>Artikolez<br>0<br>3<br>4<br>13<br>32<br>6<br>42<br>35                                                                                                    | Artiketeet<br>Northwoo<br>Antiketeet<br>Horthwoo<br>Anised S<br>Chef Anto<br>Kosthu<br>Hascapo<br>Grandmah<br>Singapore<br>Steeleye S                                                                                                    | It Arheut II, DD Ree<br>galoent<br>ds Cranberry Sauce<br>grup<br>nis Cajun Seasoning<br>ne Fabioli<br>ni Boytenberry Sprea<br>an Hokkien Field Mi<br>idout              | Splitbuchung<br>Splitbuchung<br>9 4<br>ad 44         | 10<br>6<br>10<br>50<br>24<br>9<br>120<br>26<br>20                      | dlobert wg pri<br>Stückgreis<br>40.0000<br>10.0000<br>22.0000<br>5.0000<br>12.0000<br>14.0000<br>18.0000                                              | Ferences and a second second s | #<br>#<br>#ST | Kanto | Farbe |     | Lokograph Deutschland Der<br>Gedmungen:<br>392990837<br>Delogin:<br>289821672<br>Netolariag<br>2087;92<br>Bedanfastiger<br>Schreiber; Willi<br>Rechwungssoller<br>Schreiber; |
| teue Zeile<br>Narenser<br>1<br>2<br>3<br>4<br>5<br>5<br>5<br>5<br>7<br>8<br>9            | Zeile(1))<br>Artikolis:<br>0<br>3<br>4<br>13<br>32<br>6<br>42<br>35<br>46                                                                                                    | Ropieren<br>Artikekeut<br>Horthwoo<br>Aniseed S<br>Chef Anto<br>Kostbu<br>Massapo<br>Grandmah<br>Singapore<br>Spegeuild                                                                                                    | RL Anfrager BL BC3 Rev<br>galoenik<br>ds Cranberry Sauce<br>grup<br>n's Cajun Seasoning<br>ne Fabioli<br>ne Fabioli<br>ne Hokkien Fried Ide<br>isout                    | Splitbuchung<br>Splitbuchung<br>9 9 9<br>4d 9        | to<br>enge<br>6<br>13<br>53<br>24<br>9<br>120<br>26<br>20<br>95        | diobetrug pri<br>Studgets<br>40.0000<br>10.0000<br>22.0000<br>02.0000<br>25.0000<br>14.0000<br>14.0000<br>12.0000                                     | Ferences (<br>240,00<br>120,00<br>1106,00<br>144,00<br>288,00<br>364,00<br>364,00<br>1140,00                                                                                                    | #<br>#<br>#ST | Kanto | Farbe |     | Lokograph Deutschland Der<br>Gedmungens<br>392990837<br>Delogis<br>288921672<br>Netsolering<br>2087;92<br>Bedarfastiger<br>Schreiber, Willi<br>Renhmungestöhr<br>Sohrader    |
| Neue Zelle<br>Nameraet<br>1<br>2<br>3<br>4<br>5<br>5<br>5<br>5<br>5<br>7<br>8<br>9<br>10 | Zelle(H)<br>Artikolex<br>0<br>3<br>4<br>13<br>02<br>6<br>42<br>95<br>46<br>30                                                                                                    | Ropieren<br>Artikekeut<br>Horthwoe<br>Aniseed S<br>Chef Anto-<br>Kothu<br>Hassapo<br>Singapore<br>Singapore<br>Singapore                                                                                                    | RL Anfrager ISL DICT Res<br>galaxies<br>and a Cranberry Sauce<br>prup<br>ris Cajun Seasoning<br>ne Fabioli<br>I Baysenberry Sprea<br>an Hokkien Fried IM<br>ibut        | Splitbuchung                                         | tor<br>enge<br>6<br>10<br>50<br>24<br>9<br>120<br>26<br>20<br>95<br>17 | diobetrag pro<br>SB2dgreis<br>40.0000<br>10.0000<br>22.0000<br>22.0000<br>22.0000<br>14.0000<br>14.0000<br>12.0000<br>225.0000<br>12.0000<br>225.0000 | Ferences (<br>540<br>Betrag<br>240,00<br>130,00<br>144,00<br>288,00<br>364,00<br>364,00<br>364,00<br>144,00<br>4479,50                                                                                                    | #<br>#<br>#ST | Kambo | Farbe |     | Lokograph Deutschland Der<br>Gedrungen:<br>392990837<br>Delegn:<br>299221672<br>Nettoletrag<br>2007,92<br>Bedarfastige<br>Schreiber; Will<br>Rechnungsmöhr<br>Schreider      |

#### Definitionsdatei – Geänderte Einstellungen

- <js\_include> nicht mehr notwendig, da Registrierung über User-Exit-Mechanismus mit Funktionsname
- <blocksize> nicht mehr notwendig, da im Grid lediglich der sichtbare Bereich gerendert wird

| EditMode                                                    |                                              | Neue Zeile | Zeile(n)            | kopieren Zeile(n) löschen Splitbu                          | ichung                                                                                                    |
|-------------------------------------------------------------|----------------------------------------------|------------|---------------------|------------------------------------------------------------|----------------------------------------------------------------------------------------------------|
|                                                             |                                              | Nummer     | Artikelnr.          | Artikeltext                                                | Men                                                                                                    |
| <alwaysshowtoolbar>false</alwaysshowtoolbar> • Default true |                                              |            |                     | Northwoods Cranberry Sauce<br>Aniseed Syrup                |                                                                                                    |
| odus aus                                                    | Ц                                            |            |                     |                                                            | _                                                                                                    |
|                                                             | -                                            | Nummer     | Artikelnr.          | Artikeltext                                                | Menge                                                                                                    |
| PaadOnlyMada                                                |                                              | 1          | 8                   | Northwoods Cranberry Sauce                                 |                                                                                                    |
| ReadOnlyNode                                                |                                              | 2          | 3                   | Aniseed Syrup                                              | 13                                                                                                    |
|                                                             |                                              | 3          | 4                   | Chef Anton's Cajun Seasoning                               | 5                                                                                                    |
|                                                             |                                              |            |                     |                                                            |                                                                                                    |
|                                                             | EditMode<br>Par><br>Odus aus<br>ReadOnlyMode | EditMode   | EditMode Neue Zeile | EditMode Neue Zeile Zeile(n)<br>war> Ddus aus ReadOnlyMode | EditMode     Neue Zeile     Zeile(n) kopieren     Zeile(n) Koschen     Splitbu       har>     1     8     Northwoods Cranberry Sauce       2     3     Aniseed Syrup |

### Zeilenhöhe

- Neues Tag
  - <rowHeight>50</rowHeight>
- Setzt die Zeilenhöhe aller Zeilen in Gentable in Pixel
- Bei Textarea verdoppelt sich die Default-Zeilenhöhe

### Internationalisierung

- Bekanntes Format
- de:Betrag;en:total
- Label, Tooltip, Select-Option

|                  | Default                |                                |                 |                                                      |
|------------------|------------------------|--------------------------------|-----------------|------------------------------------------------------|
|                  | Zeilenhöhe             | Nummer                         | Artikelnr.      | Artikeltext                                          |
|                  |                        | 1                              | 8               | Northwoods Cranberry Sauce                           |
|                  |                        | 2                              | 3               | Aniseed Syrup                                        |
|                  |                        | 3                              | 4               | Chef Anton's Cajun Seasoning                         |
| aller Zeilen im  |                        |                                |                 |                                                      |
|                  |                        |                                |                 |                                                      |
|                  | Zeilenhöhe 50          | Nummer                         | Artikelnr.      | Artikeltext                                          |
|                  | Zeilenhöhe 50          | Nummer<br>1                    | Artikelnr.<br>8 | Artikeltext Northwoods Cranberry Sauce               |
| elt sich die Def | Zeilenhöhe 50<br>ault- | Nummer<br>1                    | Artikelnr.<br>8 | Artikeltext<br>Northwoods Cranberry Sauce            |
| elt sich die Def | Zeilenhöhe 50<br>ault- | Nummer           1           2 | Artikelnr.<br>8 | Artikeltext Northwoods Cranberry Sauce Aniseed Syrup |

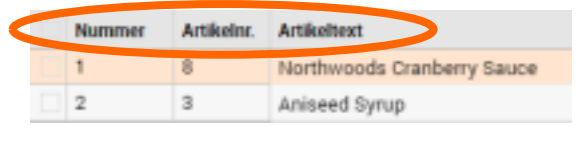

|  | Number | item number | description                |
|--|--------|-------------|----------------------------|
|  | 1      | 8           | Northwoods Cranberry Sauce |
|  | 2      | 3           | Aniseed Syrup              |

### Definition der Buttons und Funktionen

- label oder img-Tag mit entypo:
- Tooltip wird unterstützt
- Funktion wird in der gentableRegistry als callback aufgerufen

#### Neue Feldtypen Datum / Zeitstempel

- Zeigt beim Editieren das Kalender-Fenster
- Unterstützt verschieden Datumsformate
- Type: DATE, TIMESTAMP

#### <label>de:Splitbuchung;en:split entry</label> <tooltip>de:Ausgewählte Zeile(n) splitten;en:Split selected row(s)</tooltip> <function>splitAccounting();</function> </button> <button: <ir><ir>>entvporup-bold <tooltip>certerie(n) nach oben verschieben;en:Nove rows upc/tooltip> Splitbuchung Nettobetrag prüfer <field number="13"> <field number="12"> <title>date</title> cuitle>timestamp</title> m;en:Date</label> stempel;en:Timestamp</label> >TIMESTAMP <type>DATE</ <editable>true</editable> <editable>true</editable> </field> </field> Zeitstempel Datum 27 30 02.06.2016 10 1:06 1 Zeit: **JUNI 2016**

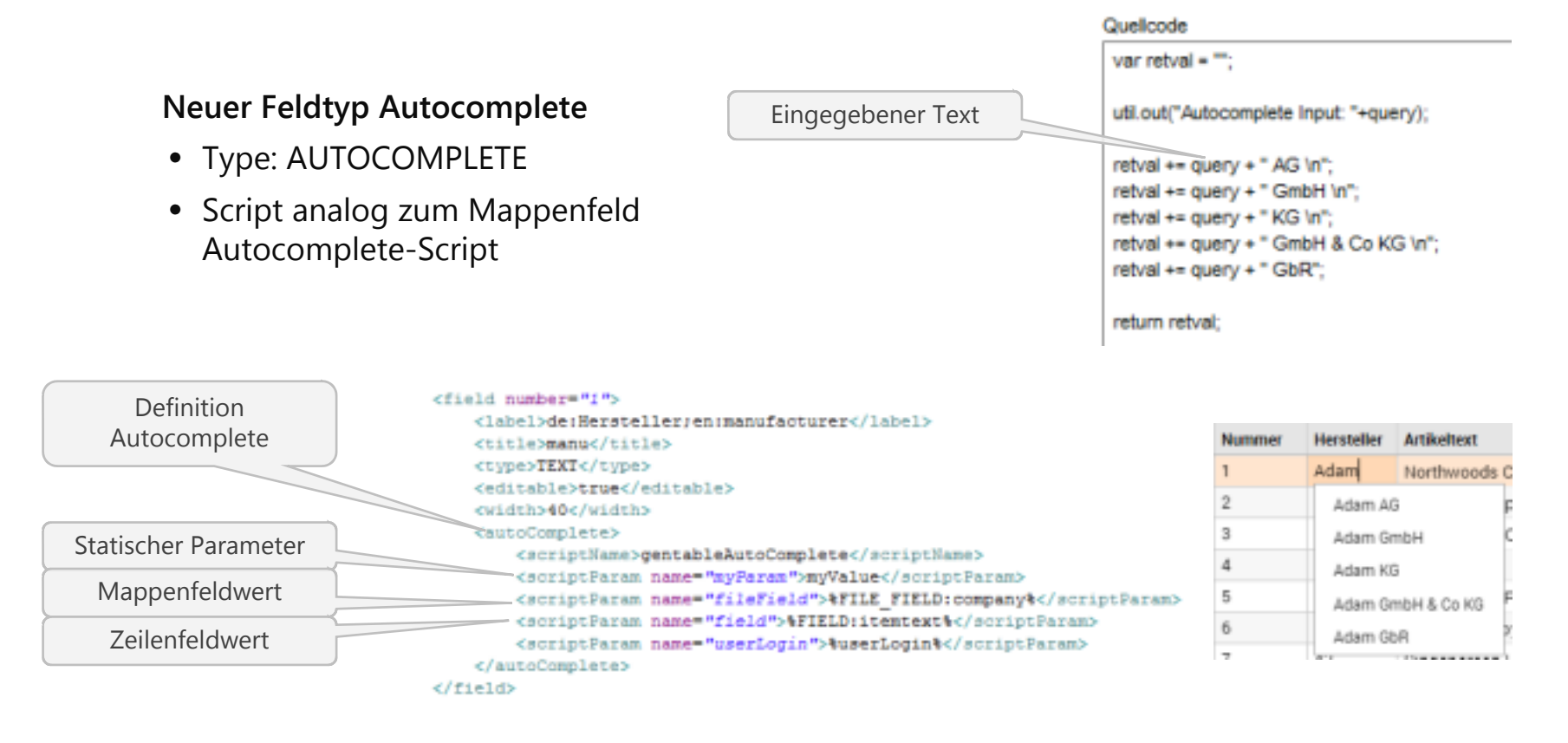

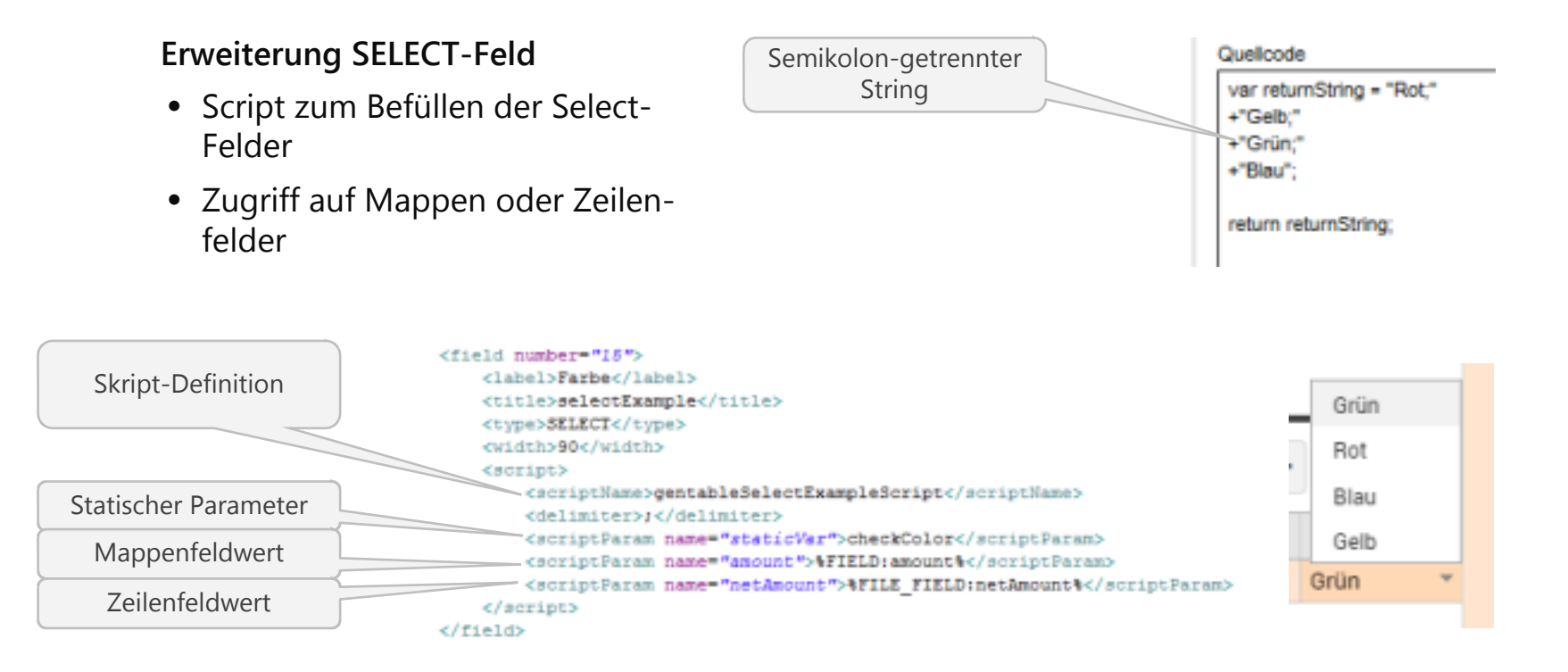

#### **Clientseitige Suche**

- Einschalten des Suchfeldes in der Toolbar
  - <searchable>true</searchable>
- Suche erfolgt durch Javascript auf dem Client

|        |            | Q           | Neue Zeile Z                 |     | ile(n) kopieren |       |  |
|--------|------------|-------------|------------------------------|-----|-----------------|-------|--|
| Nummer | Artikelnr. | Artikeltext |                              |     | Menge           | Stück |  |
| 1      | 8          | Northwood   | 6                            | 40. |                 |       |  |
| 2      | 3          | Aniseed Sy  | rup                          |     | 13              | 10.   |  |
| 3      | 4          | Chef Anton  | Chef Anton's Cajun Seasoning |     |                 |       |  |
| 4      | 13         | Konbu       | 24                           | 6.  |                 |       |  |
| 5      | 32         | Mascarpon   | 9                            | 32. |                 |       |  |

| $\leq$ | ai     | >        | Q,          | Neue Zeile      | Zei | le(n) kopie | ren  |
|--------|--------|----------|-------------|-----------------|-----|-------------|------|
|        | Nummer | Artikelm | Artikeltext |                 |     | Menge       | Stüc |
|        | 7      | 42       | Singaporear | n Hokkien Fried | Mee | 26          | 14   |
|        | 9      | 46       | Spegesild   |                 |     | 95          | 12   |

### Gentable Programmierung

#### Funktionsaufrufe und Callbacks

- Alle in der XML definierten Funktionen müssen in der GentableRegistry als Callback hinterlegt werden
- Diese erlauben Zugriff auf den Context und das Datenmodell

### Der GentableContext

- Kapselt den Zugriff auf das GridModel
- Erlaubt dadurch Manipulation der einzelnen Werte

### API

• Dokumentation und Beispiele werden als zip-Datei in der Installation bereitgestellt

#### Beispiel Preisberechnung

- Berechnung des Gesamtpreises bei Wertänderung
- Registrierung der Funktion durch Def-Name und Event-Tag
- Implementierung der Funktion mit Zugriff aufs Datenmodell

<field number="5"> <label>de:5tückpreis;en:unit price</label> <title>unitprice</title> <type>TEXI</type> <width>50</width> <editable>true</editable> <class>number</class> <event type="onBlur">setPos&mount</event> <constraint>NUMBER</constlaint> <condition> </field> sterCallback("ftInvoice", "setPos&mount", {

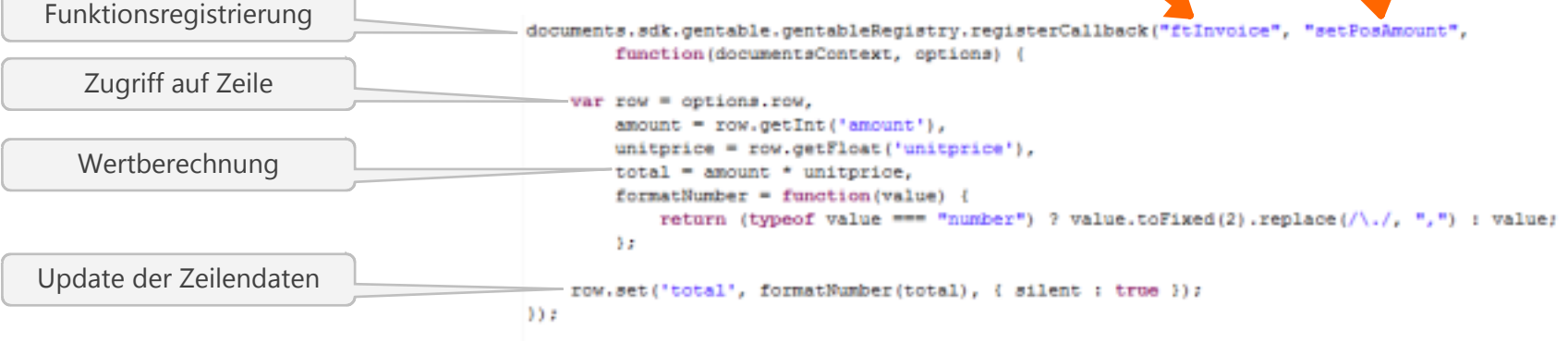

<?xml version="1.0" encoding="utf-8"?>

#### **Beispiel TableData**

- Definition eines Buttons zum Öffnen einer externen Ressource
- Registrierung der Funktion durch Def-Name und Event-Tag
- Übernahme von Feldwerten in die betroffene Zeile

| Menge | Stückpreis | Betrag  | KST    | Konto    | Farbe |     |
|-------|------------|---------|--------|----------|-------|-----|
| 15    | 30.0000    | 240,00  | 800354 | 10003478 | *     | (FR |
| 13    | 10.0000    | 130,00  |        |          | *     | F   |
| 53    | 22.0000    | 1166,00 |        |          | *     | (F) |

# <field number="10"> <title>tabledataButton</title> <width>50</width> <buttonLabel>Tabledata</buttonLabel> <type>BUTTON</type> <img>entypo:publish</img> <event type="onClick">showTabledata</event> <editable>true</editable> </field>

| 😹 Demo digitale Akte - Google Chrome | -              | - 🗆 X      |   |
|--------------------------------------|----------------|------------|---|
| localhost:8080/doc8a/ext/jsp/invo    | oice/table.jsp | 2          | ē |
| Suche in alle 👻 nach                 | Los            | 1 von 8 >> |   |
| Artikel                              | Preis          | Anzahl     |   |
| Chai                                 | 18.0000        | 39         |   |
| Chang                                | 19.0000        | 17         |   |
| Aniseed Syrup                        | 10.0000        | 13         |   |
| Chef Anton's Cajun Seasoning         | 22.0000        | 53         |   |
| Chef Anton's Gumbo Mix               | 21.3500        | 0          |   |
| Grandma's Boysenberry Spread         | 25.0000        | 120        |   |
| Uncle Bob's Organic Dried Pears      | 30.0000        | 15         |   |
| Northwoods Cranberry Sauce           | 40.0000        | 6          |   |
| Mishi Kobe Niku                      | 97.0000        | 29         |   |
| licura                               | 31.0000        | 31         |   |

#### otris software

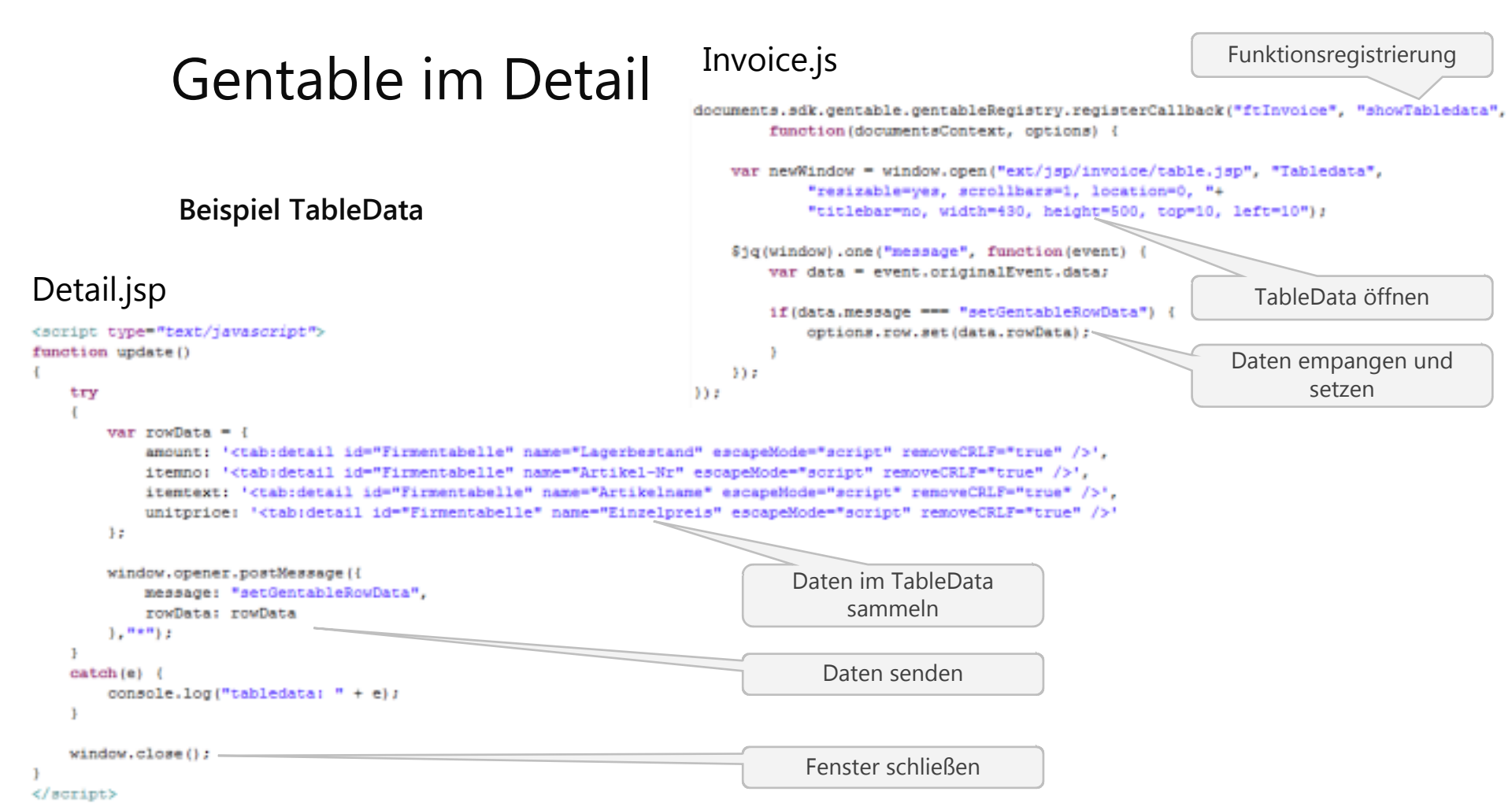

#### Beispiel Style beeinflussen

- Zugriff auf Zellen beim Rendern
- Callback "cellFormatter"

| Artikeltext                  | Menge | Stückpreis | Betrag  |
|------------------------------|-------|------------|---------|
| Northwoods Cranberry Sauce   | -6    | 40,00      | -240,00 |
| Aniseed Syrup                | -2    | 10,00      | -20,00  |
| Chef Anton's Cajun Seasoning | 53    | 22,00      | 1166,00 |

- Zugriff auf Spalten beim Rendern
- Callback "rowStyle"

| Artikeltext                  | Menge | Stückpreis | Betrag  | KST   | Konto | Farbe |
|------------------------------|-------|------------|---------|-------|-------|-------|
| Northwoods Cranberry Sauce   | -6    | 40,00      | -240,00 | 23423 | 2342  | Blau  |
| Aniseed Syrup                | -2    | 10,00      | -20,00  |       |       | Gelb  |
| Chef Anton's Cajun Seasoning | 53    | 22,00      | 1166,00 |       |       | Rot   |
| Konbu                        | 24    | 8,00       | 192,00  |       |       | Azur  |
| Mascarpone Fabioli           | 9     | 32.0000    | 288,00  |       |       |       |
| Grandma's Boysenberry Spread | 120   | 25.0000    | 3000,00 |       |       | Grün  |

```
documents.sdk.gentable.gentableRegistry.registerCallback("ftInvoice",
        "cellFormatter", function(documentsContext, options) {
```

```
var cellHtml = '', row = options.row, value = options.value,
    column = options.column;
if(column.id === "total" && row.getFloat(column.id) < 0) (
```

```
cellHtml += '<div style="color: red">' + value + '</div>';
```

```
else {
        cellHtml = value;
    return cellHtml;
documents.sdk.gentable.gentableRegistry.registerCallback("ftInvoice",
```

```
"rowStyle", function(documentsContext, options) {
```

```
var rowStyle = '',
    row = options.row,
    colorHTML = {
                    'background: #A785CC',
        blue:
                    'background: #F5C4C4',
        red:
                    'background: #A4EBD5',
        green:
                    'background: #FFFBC3',
        yellow:
        "default": 'background: ' + row.get('colour')
    1:
```

```
rowStyle += colorHTML[row.get('colour')] ?
        colorHTML[row.get('colour')] : colorHTML["default"];
```

return rowStyle;

112

### Zugriff auf Mappenfelder

- Voller Zugriff auf den DocumentsContext
- Zugriff auf das GridModel

var grid = documentsContext.getSentableContext().getSridModel(), fieldValue = documentsContext .getFileContext().getFileFieldValue("netAmount"),

---

....

documentsContext

.openConfirmationDialog(dialogTitle, dialogHtml, onOk, onCancel);

332

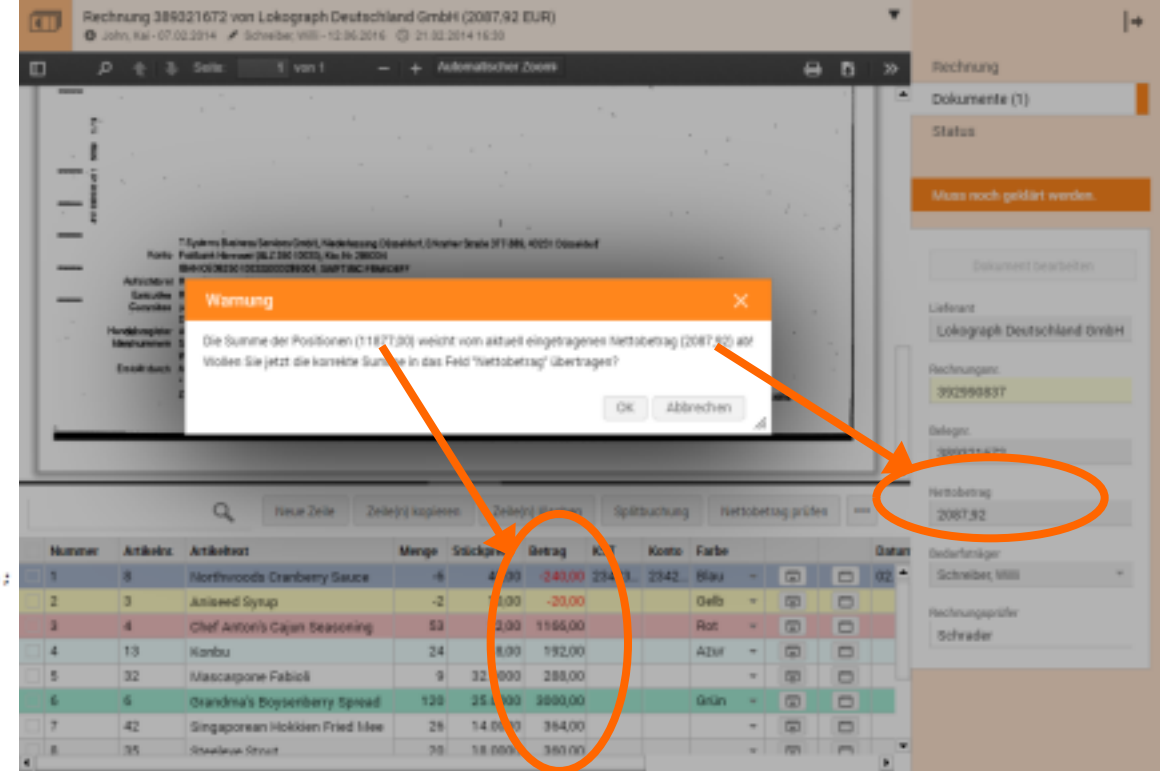

# Migration

#### Datenkompatibel

- XML-Daten sind voll kompatibel zum "alten" Gentable
- Mappentypen, Workflows, Serverseitige Skripte müssen nicht verändert werden

### Definitionskompatibel

- Definitionsdatei ist bis auf unnötige und neue Einträge kompatibel
- Gleiche Möglichkeit die Def-Datei zu laden (Name, Feld)

### Vorgehensweise

- Vor dem Wechsel muss der Funktionsumfang überprüft und getestet werden
- Eigene Implementierungen müssen migriert werden (JS vs JSP)

### Dos and Don'ts

Immer Zugriff über die beschriebene API realisieren

- DocumentsContext
- GentableContext

Einhaltung der vorgestellten Programmierrichtlinien

Nutzung der Callback-Punkte

Keine Selektion durch DOM-Funktionen auf HTML-Elemente

### Ausblick

JSON als alternatives Speicherformat

#### Andere Orte zur Darstellung des Gentable

- Als Feld
- Auf Register

### Weitere Feldtypen

- Schreiben von Cell-Renderern und –Editoren
- Nutzung von Gadgets

Erweiterung der API und Zugriffsfunktionen

### Installation und Deployment

#### Der erste Start

...

- Deployment-Verzeichnis wird erstellt (lt. WAR-Dateiname)
- .../Documents5/tomcat8/webapps/documents.war
- .../Documents5/tomcat8/webapps/documents/
- Inhalte von documents.war werden ausgepackt (WAR = ZIP-Archiv)
- .../Documents5/tomcat8/webapps/documents/css
- .../Documents5/tomcat8/webapps/documents/is
- .../Documents5/tomcat8/webapps/documents/isp
  - D5 über Browser erreichbar (lt. WAR-Dateiname) •
- http://localhost:8080/documents/

Tomcat 8 - Deployment-Vorgang

4 🗼 tomcatB bin conf logi temp webapps documents 🗼 applet fonts hbs hbs html META-INF WEB-INF classes work Documents

#### INENTS v8.0.111080 (2006-06-01)

WP1 [localbast-startItap-1] org.apacke.catalias.startap.WastCardig.deployMMR Deploying web application archive C:\Program Piley-Docume

<sup>3</sup> Liscalbort-startStop-11 erg.apsche.jasper.serwist.fldScammer.scandspCafig Failed to process NLB with path LAEB-INE/tld/tabled strin.ds/tabledata1. The specified path down not exist.

WPO licealbert startite-11 cor.spaths.Saper.corvict.Tidicanner.complars ft leart one dWR was scanned for TiDs yet contained no TiD langing for this lower for a complete list of MMs that were accound but no ILDs were found in them. Skimping assended AMRs startup time and JIP compilation time

### AddOn-Konzepte – D4 vs. D5

#### D4 AddOn-Konzept: Manuelle Anpassung der Installation

- . .../Documents4/www/WEB-INF/web.xml
- . .../Documents4/www/WEB-INF/feature-config-dopaag.xml
- . .../Documents4/www/WEB-INF/ftInvoice\_Def.xml
- .../Documents4/www/jsp/dlc/dopaag/exit.jsp
- ...

#### D5 AddOn-Konzept: Externe Ressourcen mit Tomcat 8 Resources

- komplett gelöst von D5 Installation
- sämtlichen Erweiterungen in separatem Verzeichnis
- Vorteile
  - AddOns viel leichter auffindbar
  - Backup der AddOns erheblich einfacher (z.B. ZIP-Archiv)
  - Update der D5 Installation zerstört keine AddOns (!)

### **Externe Ressourcen – Konfiguration**

#### 1. Externe Verzeichnisstruktur in OS

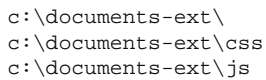

c:\documents-ext\jsp

...

#### 2. Tomcat 8 Context-Konfigurationsdatei (documents.xml)

.../Documents5/tomcat8/conf/Documents/localhost/documents.xml (in D5 Tomcat-Installation)
.../tomcat/conf/Catalina/localhost/documents.xml (in eigener Tomcat-Installation)

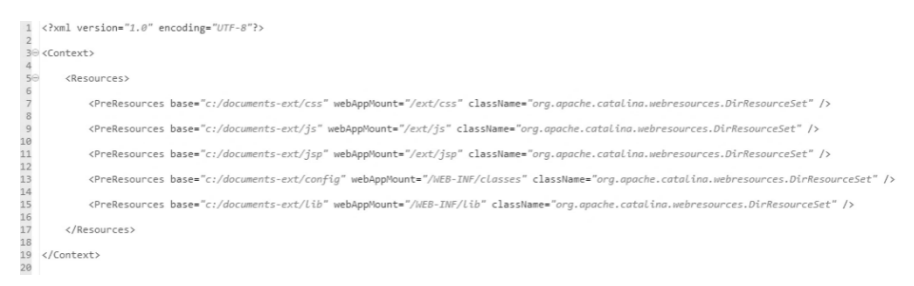

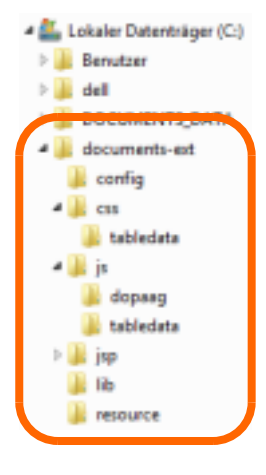

### Externe Ressourcen – Konfiguration

#### Beispiel: documents.xml

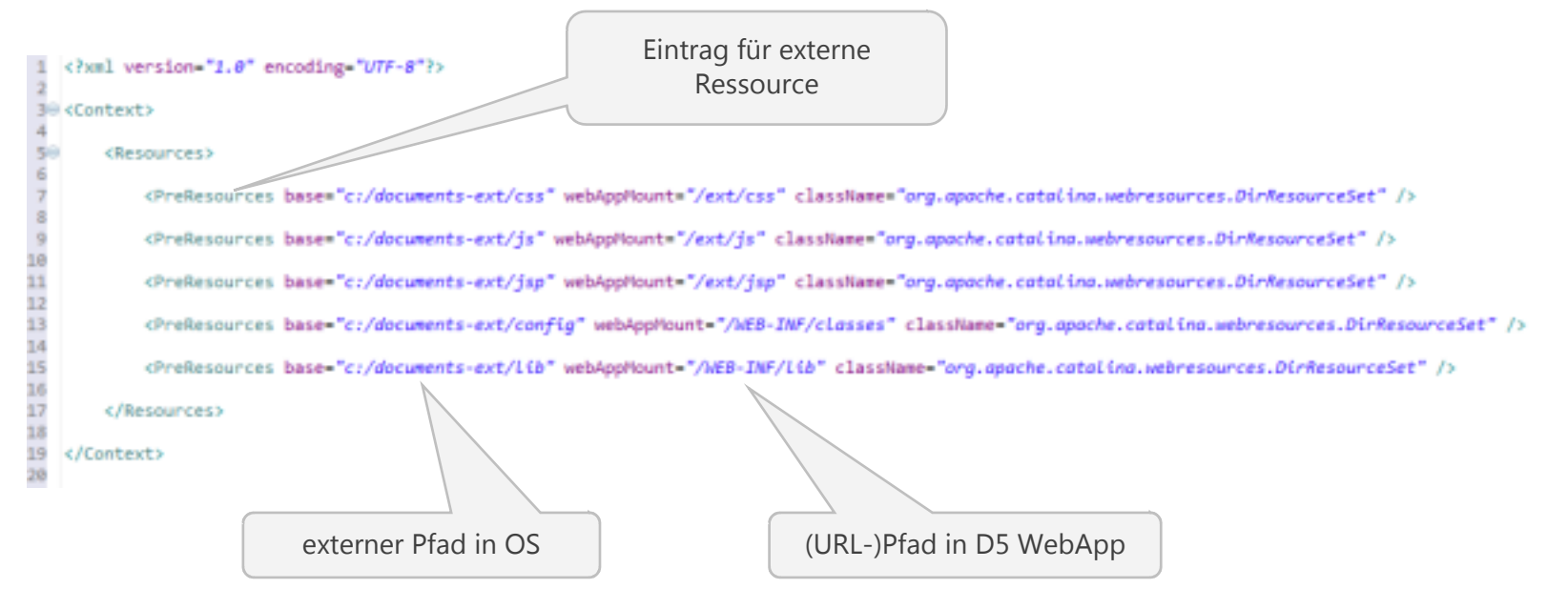

### Externe Ressourcen

| Тур                                             | Beispiel                                          | webAppMount                    |
|-------------------------------------------------|---------------------------------------------------|--------------------------------|
| Grafiken, Stylesheet- und<br>JavaScript-Dateien | inbox.png, tabledata.css, jquery-ui-<br>slider.js | /ext/img, /ext/css,<br>/ext/js |
| FeatureManager Konfiguration                    | feature-config-dopaag.xml                         | /WEB-INF/classes               |
| Viewer Konfiguration                            | viewer-config.xml                                 | /WEB-INF/classes               |
| Gentable Konfiguration                          | ftInvoice_Def.xml                                 | /WEB-INF/classes               |
| Properties-Dateien                              | TableData_en.properties                           | /WEB-INF/classes               |
| User-Exit oder Gentable<br>JavaScript-Dateien   | invoice.js, exit.js                               | /ext/js                        |
| Java-Bibliotheken, JDBC-Treiber                 | jtds-1.3.0.jar                                    | /WEB-INF/lib                   |
| JSP-Dateien                                     | table.jsp, detail.jsp                             | /ext/jsp                       |
| Logging Konfiguration                           | log4j.xml                                         | /WEB-INF/classes               |
| Deployment Descriptor                           | web.xml (nicht update-sicher!)                    | /WEB-INF/                      |

# Externe Ressourcen – Integration in D5

### script.jsp

- ermöglicht Integration externer Skript-Ressourcen in D5 WebApp
- dort aufgeführte Skripte werden als externe Ressource angemeldet
- wird selbst über externe Ressource bereitgestellt
- automatisches Inkludieren, falls vorhanden

### Varianten

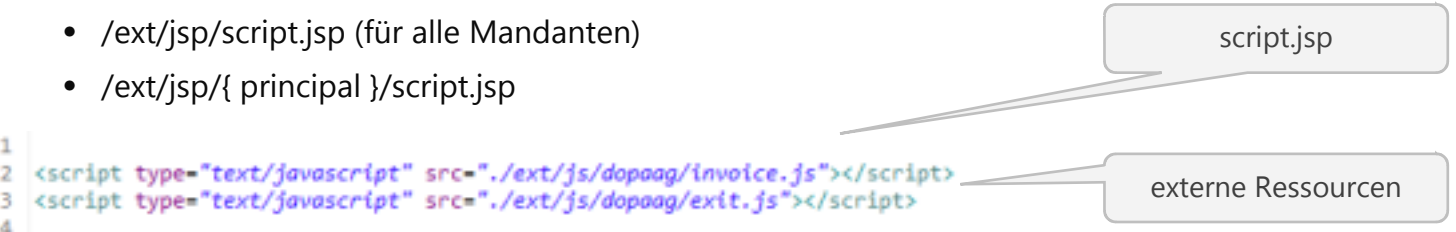

### User-Exits – Client

#### D5 User-Exit Konzept

- Public JavaScript API: Client SDK
- Client SDK verfügbar in User-Exits, Gentable, Gadgets (learn once, use anywhere)
- fachliche Funktionalität wird in Callbacks implementiert
- Registry speichert Callbacks
- implementierter Code wird als externe Ressource eingebunden

#### Unterschiede zu D4

- D4: Keine Public API, native Zugriffe auf GUI via DOM
- D5 Richtlinien: Keine globalen Variablen, Zugriffe via AJAX, keine speicherlastigen Werte
- D5: Keine Java-Exits, kein Exit-Framework

#### **Beispiel:** TableData

- Import von externen Daten in aktuellen Vol
- beliebige SQL-Datenguellen nutzbar
- passender JDBC-Treiber erforderlich
- nutzt Callback + zwei JSPs mit TableData-Ta

Remo digitale Akte - Google Chrome enigma:8080/documents5-trunk/e

mach

Suche in alle

Mère Paillarde

North/South

Morgenstern Gesundkost

Océano Atlántico Ltda

Old World Delicatessen

Othlies Käseladen

Paris splicialitis

Firma

| en Vorgang              | Speiche           | m Abbrechen                                 |                 |                     |   |          |  |  |  |
|-------------------------|-------------------|---------------------------------------------|-----------------|---------------------|---|----------|--|--|--|
| in vergang              | <u>.</u>          | Ansprechpartner<br>Schwibe; Will-10.06.2016 |                 |                     |   |          |  |  |  |
|                         | Anrede            | Titel<br>*                                  | Vomame          | Nachname            | - | Anspre   |  |  |  |
| ata-Taglib              | Pirma             |                                             |                 | Position<br>Q       |   | chpartne |  |  |  |
|                         | Abtellun          |                                             |                 | Kontakttyp<br>Offen |   |          |  |  |  |
| ome                     | a Aabla kovo      | devegation.                                 |                 | Veteller            |   | 5131     |  |  |  |
| l l                     | .05 << 6 von 1    | 0 >>                                        | ng munuun       | A                   |   | 5        |  |  |  |
| Kontakt Fu              | inktion           | Ort                                         | Land            |                     |   |          |  |  |  |
| Jean Fresnière M        | arketingassistent | Montréal                                    | Kanada          |                     |   |          |  |  |  |
| Alexander Feuer Mi      | arketingassistent | Leipzig                                     | Deutschland     |                     |   |          |  |  |  |
| Simon Crowther Ve       | ertriebsassistent | London                                      | Großbritannien  | Fax                 |   |          |  |  |  |
| Yvonne Moncada Ve       | ertriebsagentin   | Buenos A                                    | res Argentinien |                     |   |          |  |  |  |
| Rene Philips Ve         | rfriebsmitarbeite | r Anchoragi                                 | e USA           |                     |   |          |  |  |  |
| Henriette Pfatzheim Inf | haberin           | Köin                                        | Deutschland     | Detrouer            |   |          |  |  |  |
| Marie Bertrand Inf      | haberin           | Paris                                       | Frankreich      | -                   |   |          |  |  |  |

Adressinformationen

Feld-Konfiguration / Exits

Eigenschaften

Kein User-Exit Feld bekommt Fokus Feld verlieft Fokus

Aktionsknopf neben Feld

Feld crmName (String) - Feld Algenen Exta

### User-Exits – Felder

TableData: Feld-Konfiguration, Callback und Registrierung

- Exit-Typ muss in der Feld-Konfiguration ausgewählt werden
- Callback wird in externer Ressource (z.B. /ext/js/exit.js) implementiert
- auf alle ("\*") oder Liste von Mappentypen (",") konfigurierbar

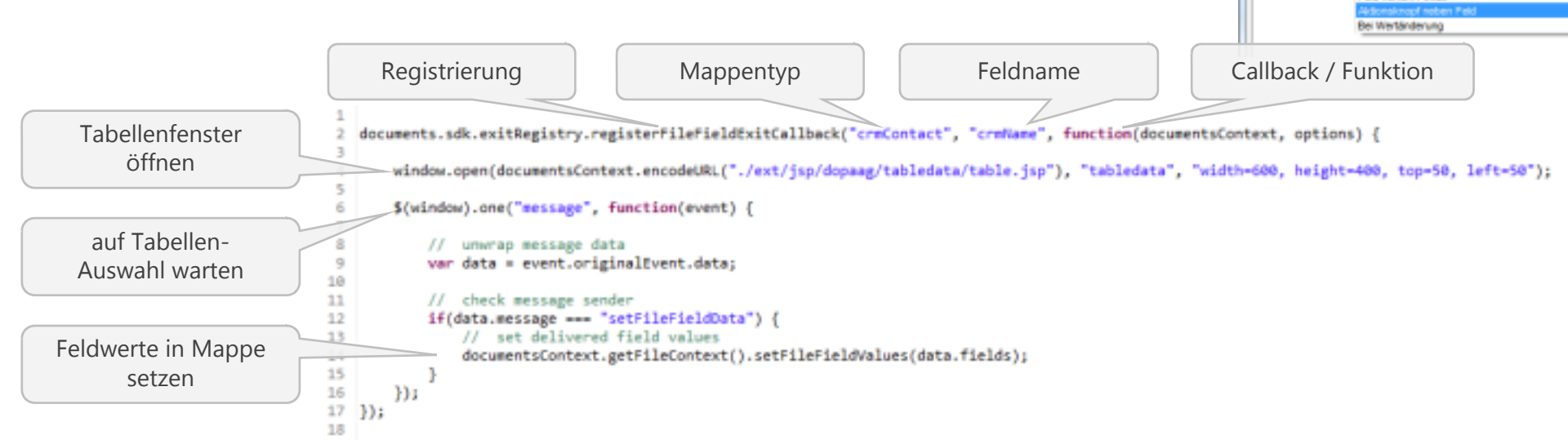

#### TableData: Konfiguration Tabelle (table.jsp)

- Taglib bekannt aus D4
- wird als externer Ressource abgelegt (z.B. /ext/jsp)

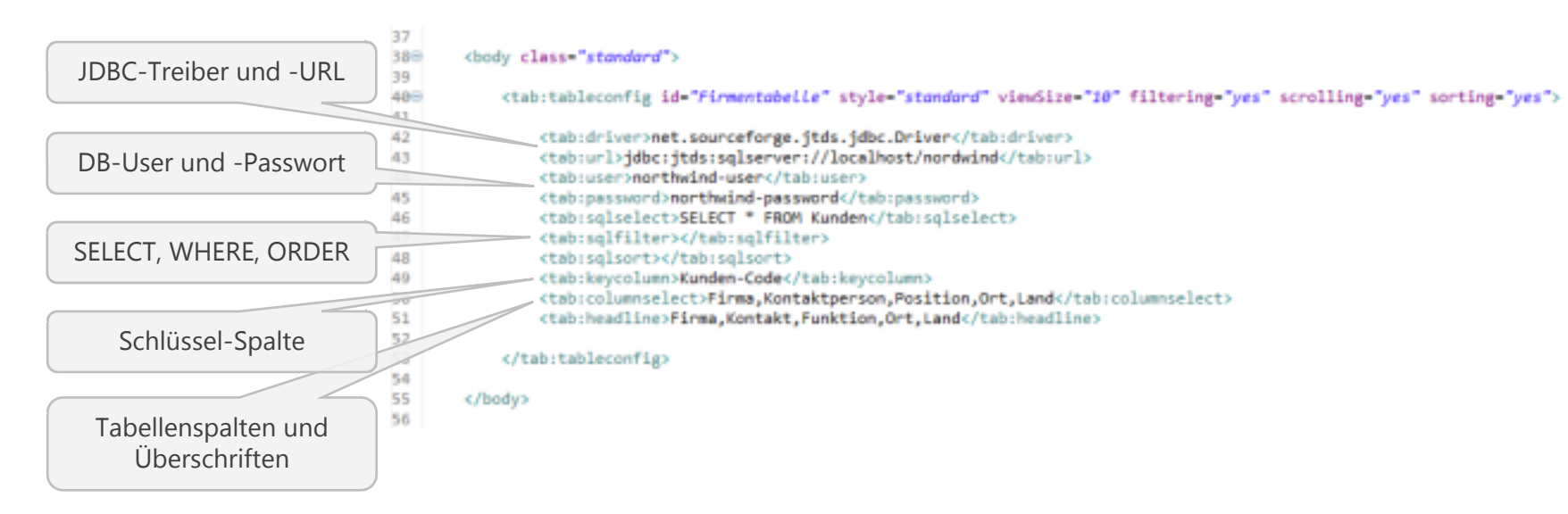

#### TableData: Konfiguration Tabellen-Auswahl (detail.jsp)

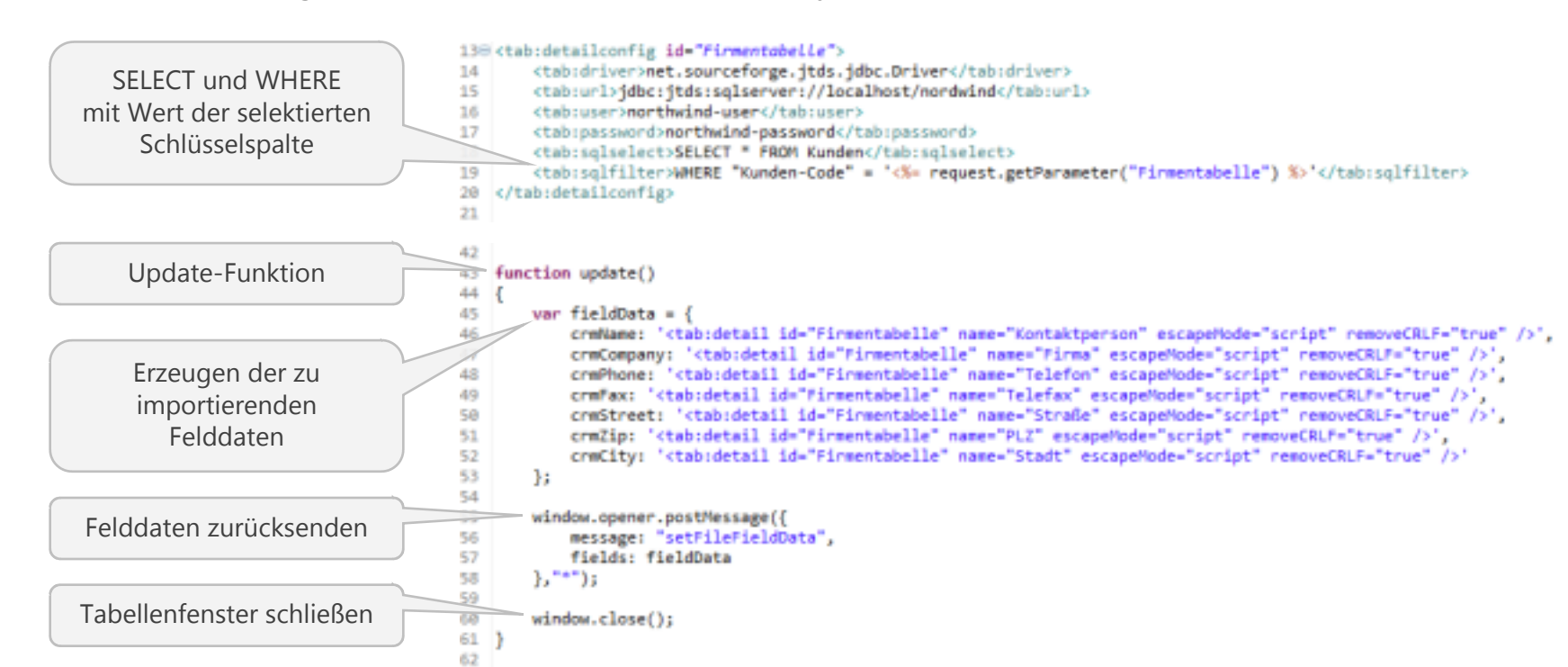

#### Beispiel: Dynamische Klappliste

- Klappliste "Land" hält beliebige Länder
- Klappliste "Region" beinhaltet Regionen passend zum Land
- Änderung bei Land ändert die Regionen automatisch

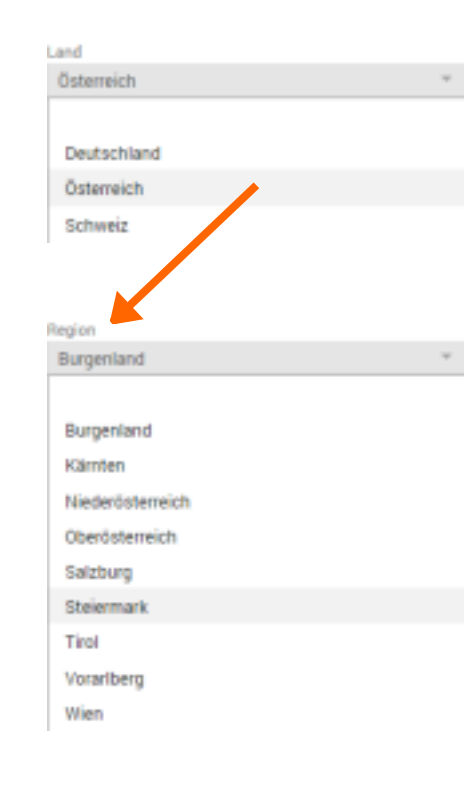

Feld Land / Exits

ab crmCountry (String) - Feld

Algemein Exits Eigenschaften

in Lines, Fail

### User-Exits – Felder

Dynamische Klappliste - Konfiguration und Exit-Callback

- Region erhält seine Werte aus Enum-Script
- Enum-Script wird zusätzlich bei Änderung von Land ausgeführt
- Script wird im Callback mit AJAX-Request (synchron) ausgeführt

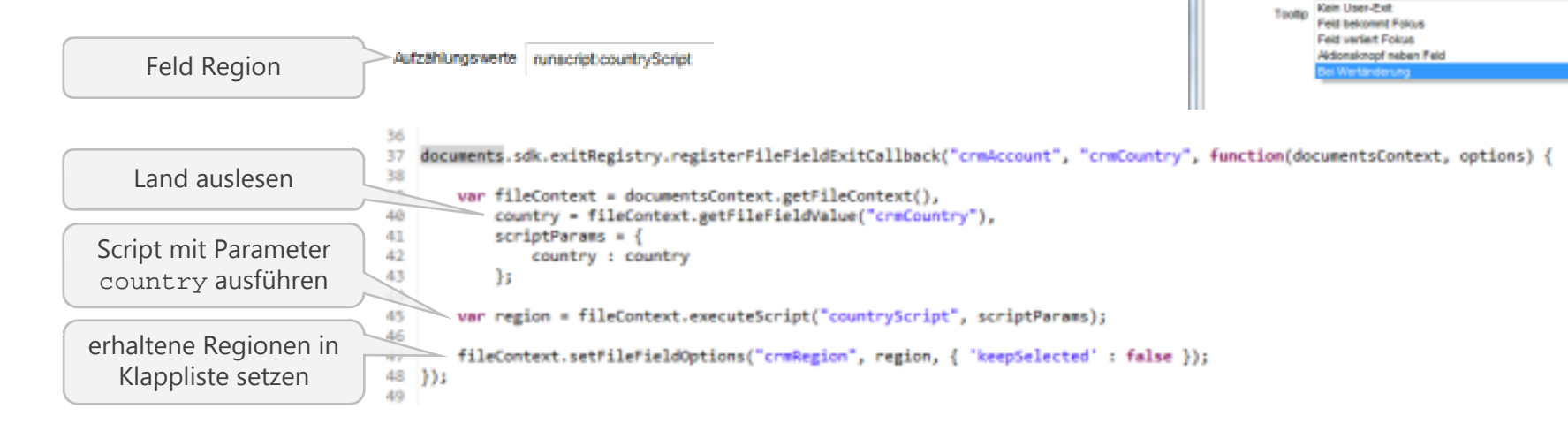

#### Beispiel: Dynamische Klapplisten (Enum-Script)

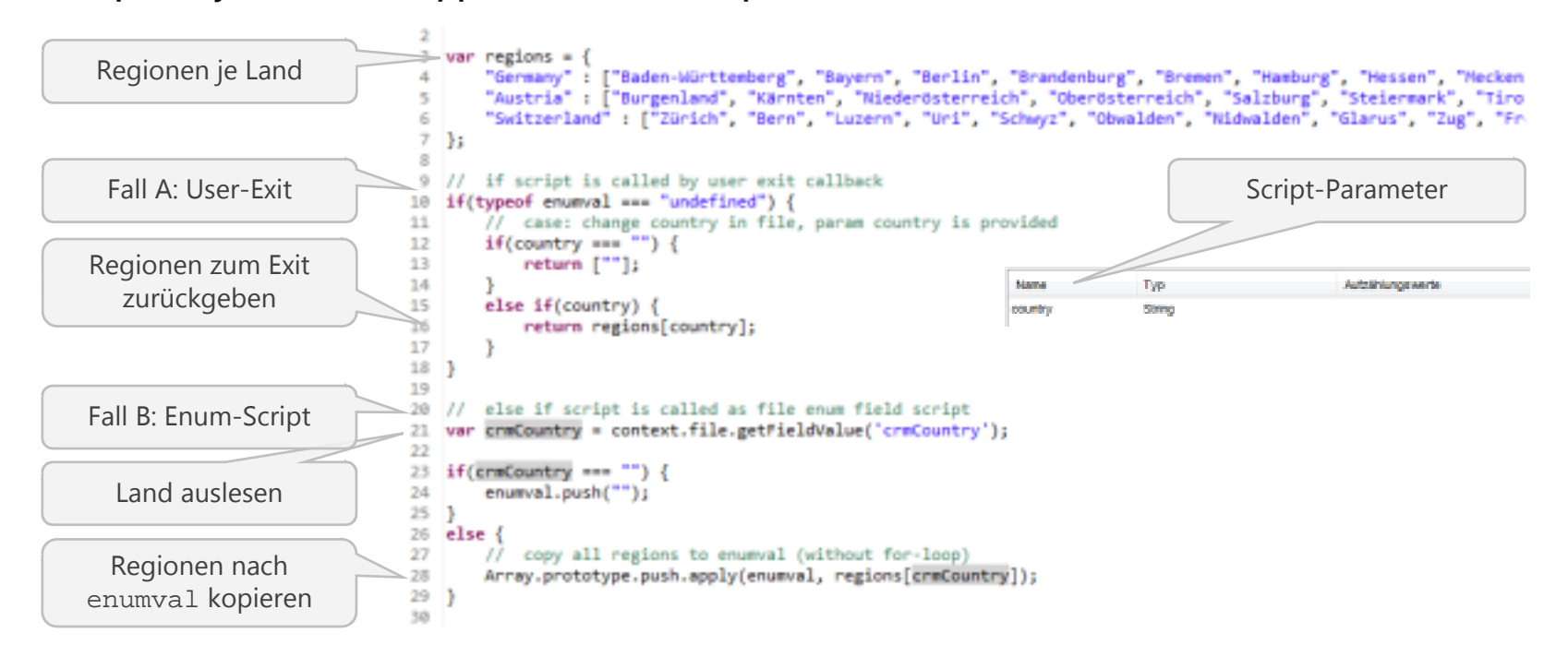

### User-Exits – Fixe Callback-Punkte

| Callback                  | Beschreibung                  | Abbruch bei<br>return false; |
|---------------------------|-------------------------------|------------------------------|
| File.beforeFileRender     | vor Rendern der Mappe         | nein                         |
| File.afterFileRender      | nach Rendern der Mappe        | nein                         |
| File.beforeFileEditStart  | vor Start des Edit-Modus      | ја                           |
| File.afterFileEditStart   | nach Start des Edit-Modus     | nein                         |
| File.beforeFileEditCancel | vor Abbruch des Edit-Modus    | ја                           |
| File.afterFileEditCancel  | nach Abbruch des Edit-Modus   | nein                         |
| File.beforeFileEditCommit | vor Speichern des Edit-Modus  | ја                           |
| File.afterFileEditCommit  | nach Speichern des Edit-Modus | nein                         |
| File.beforeFileAction     | vor Aktion auf Mappe          | nein                         |
| File.afterFileAction      | nach Aktion auf Mappe         | nein                         |
| FileEmail.recipients      | Aktion "Email senden"         | -                            |

### User-Exits – Mappe

#### Beispiel: Feld auf Mappe prüfen und einfärben

- Prüfung auf vorhandenen oder korrekten Wert
- funktioniert im Readonly- und im Edit-Mode
- auf Mappendeckel, Feldregister, Dokumentenfelder

| In Wert<br>Aode<br>entenfelder<br>Nettebetrag<br>Bedartissiger<br>Bedartissiger<br>Bedartissi | rben          | E             | Rechnung i<br>O Maiec Mai    | 7886/<br>la - 07. | 08412 von Studio<br>02.2014 🖋 Schreibe | edc (B<br>ec.WIII - | EUR)<br>17.05.2016          |   |                                | •       |
|----------------------------------------------------------------------------------------------------|---------------|---------------|------------------------------|-------------------|----------------------------------------|---------------------|-----------------------------|---|--------------------------------|---------|
| Lieterare       Statio edo         Status       Belegax       Rechnungsdoum       Beschungsdoum       Beschung       Sacra         Nettobetrag       MrsSz       Bruttobetrag       Sacra       Beschung       Sacra       Beschung       Beschung                                                                                                    | n Wert        | Liefer<br>240 | nternummer<br>1071           |                   |                                        |                     |                             |   |                                | Q       |
| entenfelder  Status geprüft  Taßlogen  Bedersun  Status geprüft  Taßlogen  Bedersun  Status geprüft  Taßlogen  Bedersun  Status Bedersun  Status Bedersun Bedersun Be                                                                                                    | 1ode          | Liefer<br>Stu | ant<br>dio edc               |                   |                                        |                     |                             |   |                                |         |
| Rechnungsdatum     Eingangsdatum     Buchungsdatum     Filipieitsdatum       25.04.2013     28.04.2013     01.05.2013     04.05.2013       Nettobetrag     MwSt.     Bruttobetrag     Storto       14,87     608,74     26,82                                                                                                    | entenfelder   | Status<br>gep | ı<br>rüft                    | ÷                 | Delegns<br>788698412                   |                     | Rechnungen.<br>798453031    |   | Beatelin:<br>802748626         |         |
| Nettbetreg MwSE Bruttoketreg Skorto<br>14,87 608,74 25,82<br>Sochprüfung<br>Befarfströger Sochprüfung                                                                                                    |               | Rechr<br>25.0 | ungsdatum<br>04.2013         | 0                 | Eingangsdatum<br>28.04.2013            | Ö                   | Buchungsdatum<br>01.05.2013 | Ö | Fälligkeitsdatum<br>04.05.2013 | 0       |
| Sachprüfung Bedarfströger Bachpröfung                                                                                                    |               | Netto         | betrag                       |                   | MwSt.<br>14,87                         |                     | Bruttobetrag<br>608,74      |   | Skonto<br>26,82                |         |
| Bedarfsröger Sachprüfung                                                                                                    |               | • :           | Sachprüfung                  |                   |                                        |                     |                             |   |                                |         |
| Schreiber, Willi * 17.05.2016 13:07                                                                                                    |               | 8edar<br>Sch  | fsträger<br>reiber, Willi    |                   |                                        |                     |                             |   | * 17.05.2016                   | 13:07 🖽 |
| Rechnungsfreigabe  Wert ungültig Rechnungsprüfer                                                                                                    | Wert ungültig | ▼ F           | iechnungsfreig<br>ungsprüfer | jabe              |                                        |                     |                             |   | Preigabe                       |         |

### User-Exits – Mappe

#### Feld auf Mappe prüfen und einfärben: Exit-Callback

- Registrierung auf Callback-Punkt "File.afterFileRender"
- auf alle ("\*") oder Liste von Mappentypen (",") konfigurierbar

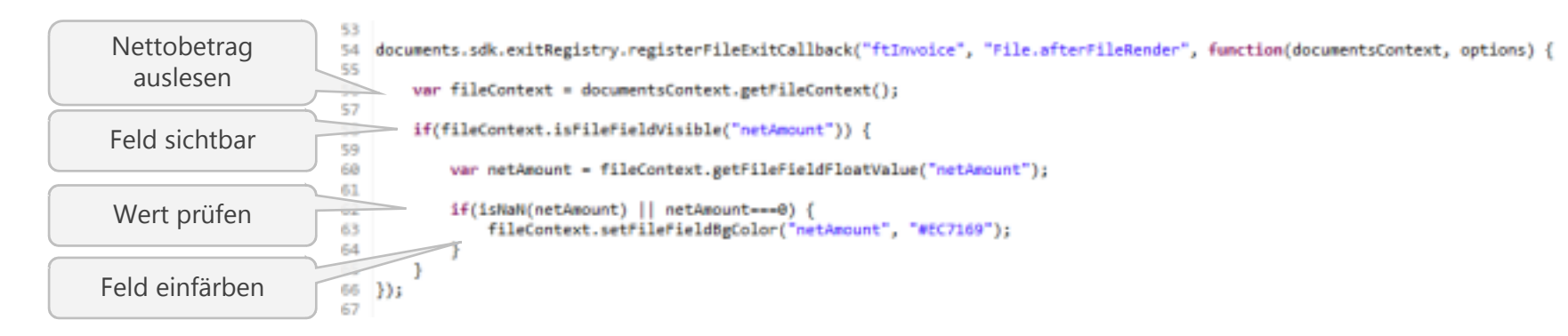

### User-Exits – E-Mail senden

Suche in alle

Arrede

Fried

Herr Frau

Frau

Herr

Herr

King

Dr.

#### **Beispiel:** TableData

- Import von Empfängern in E-Mail-Dialog
- beliebige SQL-Datenguellen nutzbar
- passender JDBC-Treiber erforderlich

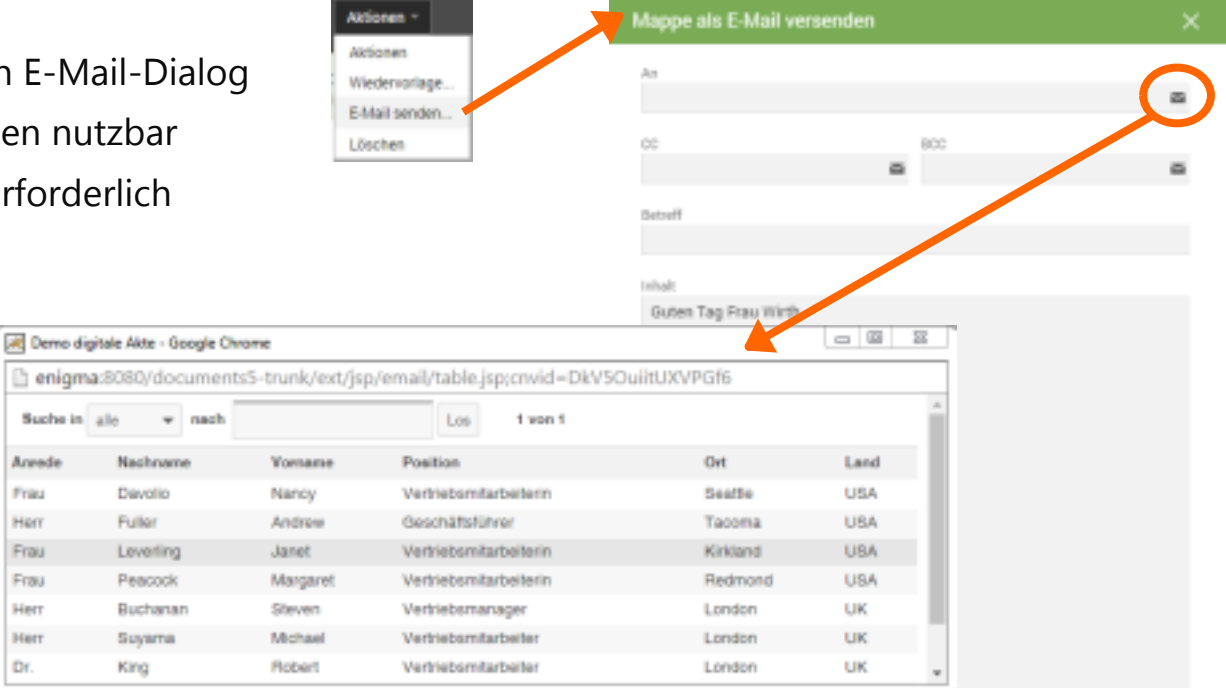

### User-Exits – E-Mail senden

#### TableData – Exit-Callback

- Registrierung auf Callback-Punkt "FileEmail.recipients"
- auf alle ("\*") oder Liste von Mappentypen (",") konfigurierbar

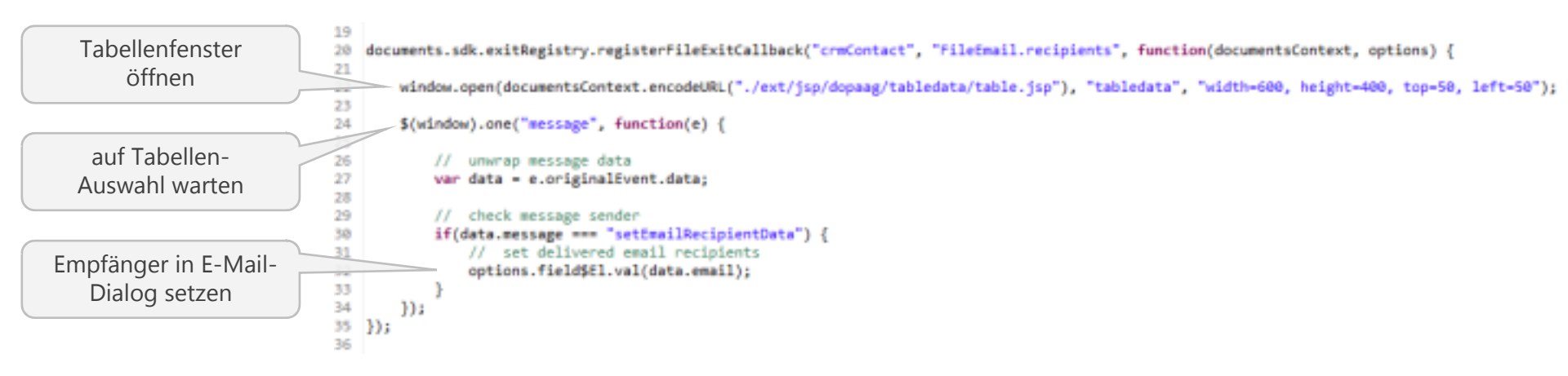

### User-Exits – E-Mail senden

#### TableData – detail.jsp

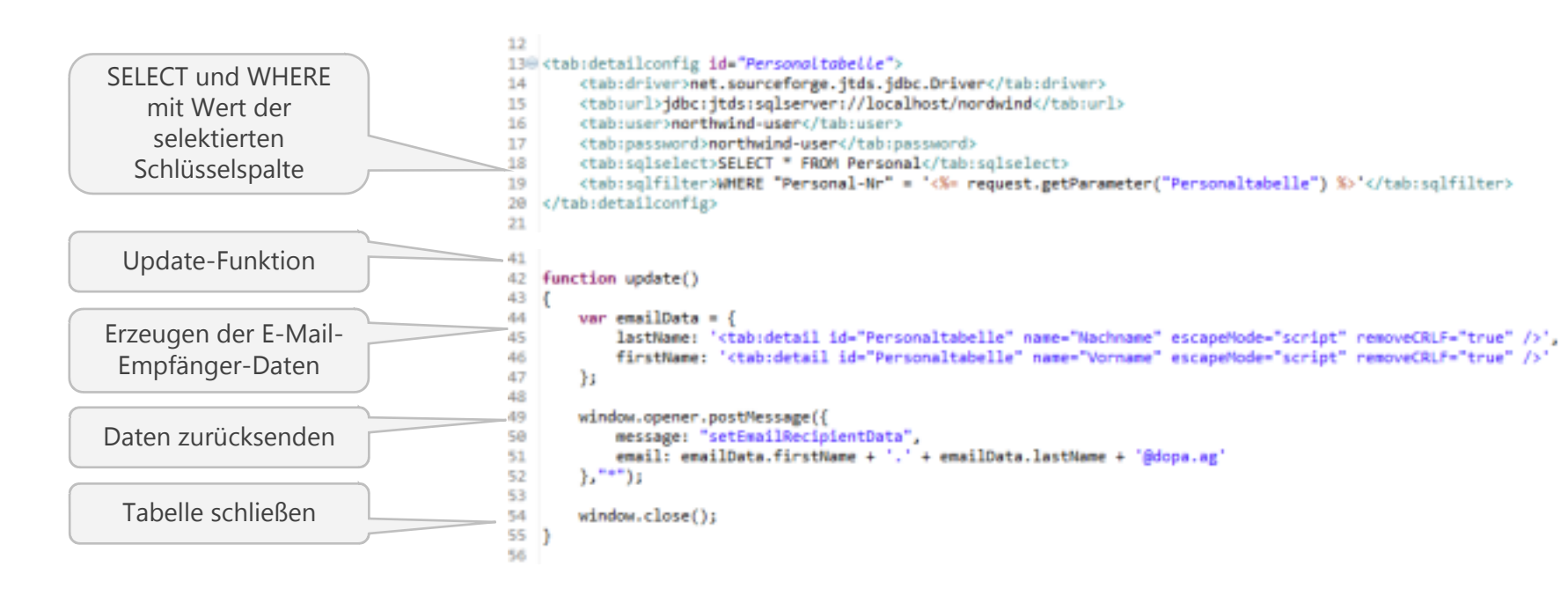

#### DocumentsContext

- repräsentiert die universale Schnittstelle für
  - User-Exits
  - Gentable
  - Gadgets
- Zu Ordner, Mappe, Erweiterte Suche etc. navigieren
- Dialoge für Bestätigungen, Mitteilungen etc. öffnen
- Exit-Callbacks erhalten DocumentsContext als Eingabeparameter
- Zugriff auf weitere Schnittstellen über (Sub-)Contexts für User, File, Gentable
- Legacy Support für D4 Gadgets (deprecated)

#### DocumentsContext

executeScript(name, params)
getFileContext()
getUserContext()
getGentableContext()
openConfirmationDialog(title, html)
openFileView(fileId)
openFolderView(folderId)
openMessageDialog(title, html)
encodeURL(url)

#### FileContext

- allgemeine Informationen der Mappe lesen
- Bearbeitungsmodus steuern
- Skripte ausführen
- Properties der Mappe und der Register abfragen
- Zugriff auf Felder (GUI)
  - Werte lesen und setzen (auch falls nicht sichtbar!)
  - Farben von Feldern, Labels, Rahmen wechseln
  - Focus und Scrollpositionen ändern
  - jQuery-Object Support

#### FileContext

fileId registerId documentId fileEditMode fileTypeName registerType fileTitle registerTitle documentTitle fileTask

cancelFileEditMode()
commitFileEditMode()
executeScript(name, params)
getFileField\$El(name)
getFileFieldId(name)
getFileFieldValue(name)
getFileFieldProperty(key)
isFileEditMode()
setFileFieldBgColor(name, color)
setFileFieldFocus(name)
setFileFieldValue(name, value)
startFileEditMode()

#### UserContext

- Login und Zugriffsprofile abfragen
- aktuelle Sprache prüfen
- persönliche Informationen des Benutzers lesen
- (Custom-)Properties des Benutzers lesen und setzen

#### UserContext

login language principal accessProfiles eMail lastName

• • •

getCustomPropertyValue(name) getProperty(key) removeCustomProperty(name) setCustomPropertyValue(name, value)

#### **Gentable Models**

- bieten vollen Zugriff auf Gentable Grid, Columns und Rows
- stellen Grundfunktionen bereit (copyRow, moveRow, resetSelection)
- Backbone Model Support
- http://backbonejs.org/#Model
- http://backbonejs.org/#Collection

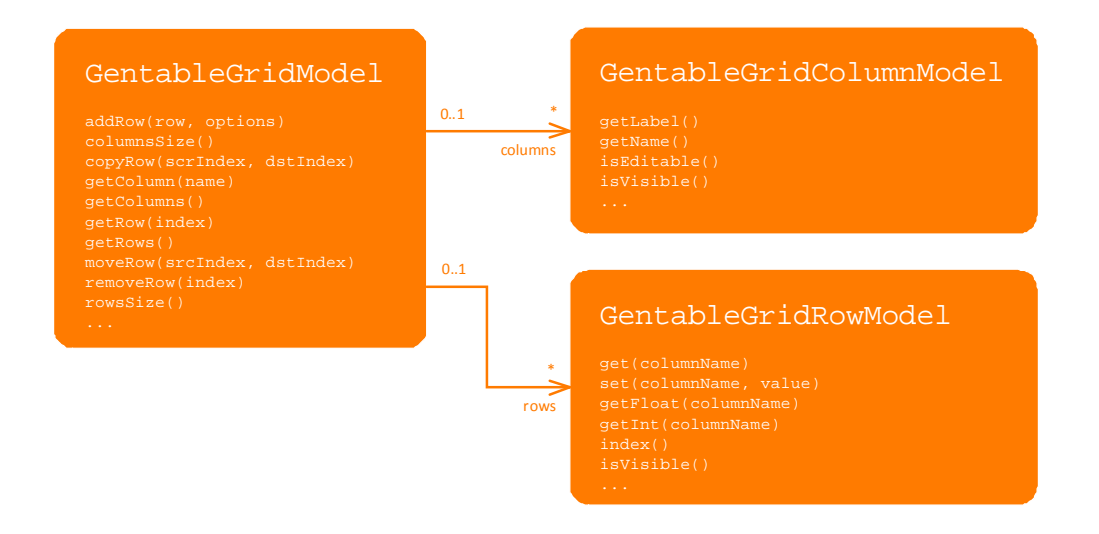

### **Client SDK – API Documentation**

|                                                                                                    | documer                         | its.sd    | k. FileContext                                                                                                    |  |  |  |  |
|----------------------------------------------------------------------------------------------------|---------------------------------|-----------|----------------------------------------------------------------------------------------------------|--|--|--|--|
| commutions.                                                                                                    |                                 |           |                                                                                                    |  |  |  |  |
| ad factories                                                                                                    | new documenta.sdk.FileContext() |           |                                                                                                    |  |  |  |  |
|                                                                                                    | Properties                      |           |                                                                                                    |  |  |  |  |
| dittelet                                                                                                    |                                 |           |                                                                                                    |  |  |  |  |
|                                                                                                    | No.                             | 1,000     | Decargation                                                                                                    |  |  |  |  |
|                                                                                                    | Filedat                         | Course of | The id of the current file.                                                                                                    |  |  |  |  |
| Contemporal D                                                                                                    | replaterbl                      | Sering    | The ld of the current registrat.                                                                                                 |  |  |  |  |
| (1)                                                                                                    | decomposition.                  | 20110     | The id of the current document.                                                                                                  |  |  |  |  |
| M                                                                                                    | FileFoodfame.                   | Think     | The file type same of the current file.                                                                                          |  |  |  |  |
| Advente                                                                                                    | man and an                      |           | The same of the content matching                                                                                                 |  |  |  |  |
| Appelled 10                                                                                                    | regrittertate                   |           | THE TABLE OF THE CARTON POLITICE.                                                                                                |  |  |  |  |
| Nullar<br>Management R                                                                                                    | filafitle                       | Sating    | The stole of the current file.                                                                                                   |  |  |  |  |
|                                                                                                    | replaterTitle                   | Sering    | The title of the current register.                                                                                               |  |  |  |  |
| and the second second se | document for the                | Integ     | The title of the current document.                                                                                               |  |  |  |  |
| office and the second second                                                                                                    | Pila Tank                       | Datas     | The survey file lask.                                                                                                    |  |  |  |  |
| nition Tag                                                                                                    |                                 |           |                                                                                                    |  |  |  |  |
| and a                                                                                                    | Manual I                        |           |                                                                                                    |  |  |  |  |
| faller                                                                                                    | * 1.04                          |           |                                                                                                    |  |  |  |  |
| ligt of a                                                                                                    |                                 |           |                                                                                                    |  |  |  |  |
| HarderCalar                                                                                                    | Mathoda                         |           |                                                                                                    |  |  |  |  |
| Calar                                                                                                    |                                 |           |                                                                                                    |  |  |  |  |
| and a finite                                                                                                    |                                 |           |                                                                                                    |  |  |  |  |
| Options                                                                                                    | Canciel FillelLo                | INCCO     | 0                                                                                                    |  |  |  |  |
| Value                                                                                                    | Aborts the file of              | dit mode  | Any modifications in the file will be discarded. This function will work only if the user is already in edit mode.               |  |  |  |  |
| abieniah -                                                                                                    | Manual Inc.                     |           |                                                                                                    |  |  |  |  |
| abienTep.                                                                                                    |                                 |           |                                                                                                    |  |  |  |  |
| iii-ii                                                                                                    |                                 |           |                                                                                                    |  |  |  |  |
|                                                                                                    | commitFileE                     | titMode   | 0                                                                                                    |  |  |  |  |
|                                                                                                    | Stops the file of               | fit mode. | Any modifications in the file will be committed. This function will early only if the user is already in edit mode.              |  |  |  |  |
| 100 000                                                                                                    | Simot                           |           |                                                                                                    |  |  |  |  |
|                                                                                                    | <ul> <li>5.0a</li> </ul>        |           |                                                                                                    |  |  |  |  |
| tok persibit can                                                                                                    |                                 |           |                                                                                                    |  |  |  |  |
| with constability and d                                                                                                    | execute Scrip                   | Minoria 4 | Sime, scriptPerms, options) 🗇 overestance                                                                                        |  |  |  |  |
|                                                                                                    | Energiates a comp               |           | a solid he its same. The solid can either he called conductors (Mdad) or soundations (in orthograms)                             |  |  |  |  |
| and Decomposite Contend                                                                                                    | Name .                          | Terr      | e unipe op na name. Die unipe can meent de came specification (defaur) de approximitation (via options parameter)<br>Description |  |  |  |  |
|                                                                                                    | -                               | 100       |                                                                                                    |  |  |  |  |
|                                                                                                    | ALC: UNK                        |           | the name of the script                                                                                                    |  |  |  |  |
|                                                                                                    | scriptions                      | Chipse    | the parameter for the script                                                                                                    |  |  |  |  |
|                                                                                                    | options.                        | Chipse    | gent, as at optional parameter                                                                                                   |  |  |  |  |

### Benutzerdefinierte Felder

Typ: JS – Beispiel

- Benutzerdef. Fe
- customConfig r Eigenschaft anle
- Funktion in der
- Wert in andere

|                                     | Algemein Exits                                                           | Eigenschaften                                                                                  |                                                     |
|-------------------------------------|--------------------------------------------------------------------------|------------------------------------------------------------------------------------------------|-----------------------------------------------------|
| JS – Beispiel "jQueryUI-Slider"     | Bez                                                                      | eichnung                                                                                       | Wert                                                |
| nutzerdef. Feld anlegen             | customConfig                                                             |                                                                                                | {functionName: "Slider",type: "js"}                 |
| stomConfig mit type:js als          | Wert (1-100)<br>21                                                       | sider                                                                                          | -                                                   |
| nktion in der exitRegistry anmelden | Wert (1-100)                                                             | Slider                                                                                         |                                                     |
| ert in anderem Feld speichern       | 49                                                                       |                                                                                                |                                                     |
| "Slider" registrieren               | nents.sdk.exitRegist<br>function(documen                                 | ry.registerFileExi<br>tsContext, options                                                       | tCallback("*", "Slider",<br>) {                     |
| Feldwert lesen                      | <pre>var defaultVal = doc if (isNaN(defaultVal     defaultVal = 1;</pre> | umentsContext.getF )}                                                                          | ileContext().getFileFieldIntValue(                  |
| Slider erzeugen                     | options.field\$E1.app<br>options.field\$E1.fin<br>min:1,                 | end(" <div id='mySl&lt;br&gt;d("\$mySlider").sliv&lt;/td&gt;&lt;td&gt;ider'></div> ")<br>der({ |                                                     |
| Feldwert setzen                     | <pre>max: 100,<br/>value: defaultVa<br/>documentsCon<br/>},</pre>        | l, slide: function<br>text.setFileFieldV                                                       | <pre>(event, ui) { alue("Stringl", ui.value);</pre> |
| Readonly beachten                   | disabled: !docum                                                         | entsContext.isEdit                                                                             | Mode()                                              |

### Benutzerdefinierte Felder

Typ: JSP – Beispiel "iframe"

- Benutzerdef. Feld anlegen
- customConfig mit type:jsp als Eigenschaft anlegen
- JSP implementieren
- Wert in anderem Feld speichern

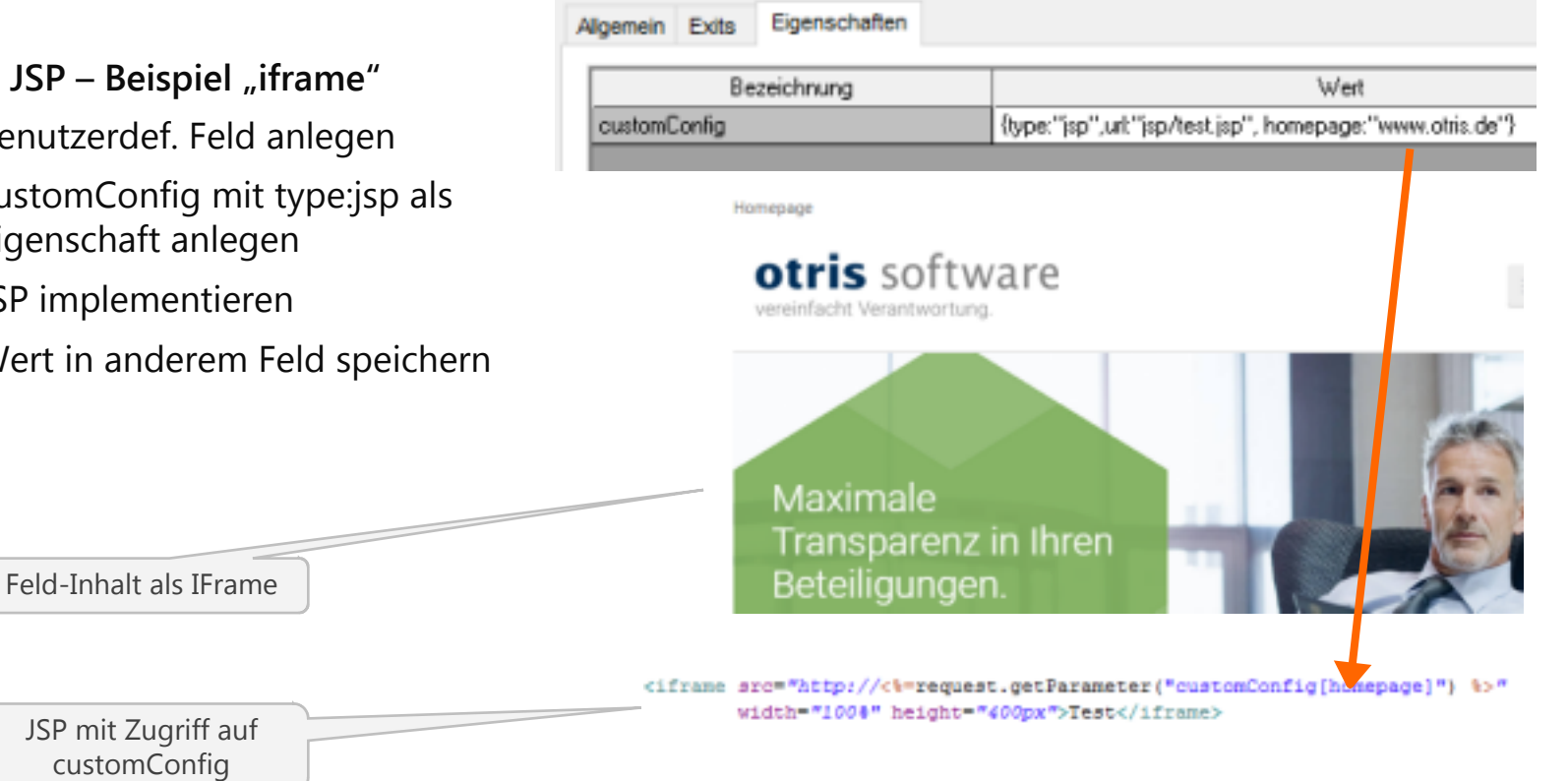

### Server SDK (Java)

### Grundlegendes Konzept

- Public Java API
- stellt Informationen und Funktionen zum Einsatz in JSPs oder Servlets bereit
- erlaubt Zugriffe auf das Fachkonzept via Java
- für fortgeschrittene Entwickler
- sollte lediglich als Ergänzung zum Client SDK verwendet werden
- zur Zeit noch eingeschränkter Funktionsumfang
- unterliegt stetiger Weiterentwicklung

### Server SDK (Java)

#### Unterschiede & Vorteile zu D4

- D4
  - DocumentsUserProfile und DlcCallbackContext
  - DlcCallbackContext: 80+ Methoden in *einer* Klasse
- D5
  - keine Abhängigkeiten zu Java Servlet API
  - Package de.otris.documents.sdk.\*
  - Strukturierung in fachliche Klassen

D4 DlcCallbackContext

| - | ÷  | de.otris.web.dlc.cellbeck                                            | - •'             | getDocumentList() : BementList                 |
|---|----|----------------------------------------------------------------------|------------------|------------------------------------------------|
|   | 10 | import declarations                                                  | - • <sup>r</sup> | getDocumentProperty(String) : String           |
|   | ٩f | DicCallbackContext 47293 26.05.30 14:45 tramm                        | - • F            | getDocumentProperty(String, String) : String   |
|   |    | a <sup>FF</sup> createMessage(String, boolean, UserProfile) : String | - e'             | getExitEvent[] : String                        |
|   |    | of resteMessage(String, UserProfile): String                         | 0                | getExtendedSearchSearchFields() : List         |
|   |    | of F decodeDLCIdent/Fier(String)   String                            | 0                | getExtendedSearchSortFields() : List           |
|   |    | encodeDLCIdentifier(String)   String                                 | 0                | getFieldIdsByName(List) : Map                  |
|   |    | @ C DkCallbackContext0HttpServletRequest, HttpServletRespon          | 0                | getFieldIdsByName(String, List) : Map          |
|   |    | e addError(String) : void                                            | 0                | getFieldNamesByld(List) : Map                  |
|   |    | addleveScriptOnLoadStatement(String): void                           | 0                | getFieldNamesByld(String, List) : Map          |
|   |    | # add/avaScriptOnLoadStatement(String, boolean): void                | 0                | getFieldValuesByld(List) : Map                 |
|   |    | CheckFileRight(String): boolean                                      | 0                | getFieldValuesByld(String, List) : Map         |
|   |    | F check/ilefight(String, String): boolean                            | 0                | getFieldValuesByName(List) : Map               |
|   |    | f downloadDocument(String, String, OutputStream) : int     int       | 0                | getFieldValuesByName(String, List) : Map       |
|   |    | e F getActualDocumentId() : String                                   |                  | getFileList() : ElementList                    |
|   |    | getActuaField(): String                                              | 0                | getFileOpenFirstDocumentIds(String)   String[] |
|   |    | # <sup>17</sup> getActualFileType()   String                         | •                | getFileProperty(String) : String               |
|   |    | e f getActuaFoldeild0 : String                                       | - e'             | getFileProperty(String, String) : String       |
|   |    | @ getActualFormitiew() : Formitien                                   | • '              | getFileType(): String                          |
|   |    | @ f getActualRegisterFormView() : FormView                           | - • <sup>r</sup> | getFileType(String): String                    |
|   |    | @ F getActuaRepisterId(): String                                     | 16               | getfileTypeldExtendedSearch() : String         |
|   |    | getAlFileDocuments(String): TableView                                | 0                | getFileTypeldsByNames[List) : List             |
|   |    | getArchiveFileId(String, String, String): String                     | 0                | getFileTypeNamesByIds(List) : List             |
|   |    | getArchiveldsByKeys(List) : List                                     | - e'             | getFolderProperty(String) : String             |
|   |    | getArchiveldsByNames(List) : List                                    | - e'             | getFolderProperty(String, String) - String     |
|   |    | get/uchiveKeysBylds(List) : List                                     | - e'             | getGlobalProperty(String) : String             |
|   |    | get/uchiveKeysByNames(List) : List                                   | - e'             | getMyCurrentSearchMask() : SearchMaskEntity    |
|   |    | getArchiveNames8ylds(List)   List                                    | - e'             | getOidByld(String, int) : String               |
|   |    | getArchiveNamesByKeys(List)   List                                   | • • '            | getPortalConfig() : PortalConfig               |
|   |    | e getAutoText(String) : String                                       | - e'             | getRegisterProperty(String) : String           |
|   |    | e [getAutoText(String, String) : String                              | - • <sup>r</sup> | getRegisterProperty(String, String): String    |
|   |    | e getDLCConfig(): DLCConfig                                          | - • <sup>r</sup> | getUP(): UserProfile                           |
|   |    | getDicHiddenFields(int) : String                                     | - e'             | getUserProfile() : UserProfile                 |
| _ |    | e <sup>F</sup> getDicLink(): String                                  | - e'             | getil/oritflowStepDescription(String) : String |
|   |    | getDicLink(int): String                                              | - e'             | isInEditMode()   boolean                       |
|   |    | getDicLink(int, String) : String                                     | - e'             | report2(String) : String                       |
|   |    | getDocumentFileInfo(String, String, String) : String[]               |                  | resetFeatureConfigKey(): String                |
|   |    | getDocumentList() : ElementList                                      |                  | runFileScript(String, Map) : String            |
|   |    | getDocumentProperty(String) : String                                 | 0                | runFileScript(String, String, Map) : String    |
|   |    | @ FigetDocumentProperty(String, String)   String                     |                  | runScript(String, Map) : String                |
|   |    | getExitEvent():String                                                | • F              | setDocumentList(ElementList) : void            |
|   |    | getExtendedSearchSearchFields(): List                                |                  | setEmor(String) : void                         |
|   |    | getExtendedSearchSortFields() : List                                 | @ '              | setFieldValuesById(Map) : int                  |
|   |    | getFieldIdsByNeme(List) : Map                                        | 0                | setFieldValues8yId(String, Map) : int          |
|   |    | getFieldIdsByNeme(String, List) : Map                                | e                | setFieldValuesByName(Map) i int                |
|   |    | 🔊 <sup>F</sup> getFieldNamesByld(List) : Map                         | 0                | setFieldValuesByName(String, Map) : int        |
|   |    | 🔊 <sup>F</sup> getFieldNamesByld(String, List) : Map                 | •                | setFileList(ElementList) : void                |
|   |    | a F getFieldValuedD/ddLicf) : Mag                                    | '                | setHeadlechade(String) : word                  |

@ FieldValuesByld(String, List) : Map

UpdateUserProperties(): void

### Server SDK (Java)

#### FileFacade / FileActionFacade

- allgemeine Mappen-Informationen (Titel, Aufgabe, Mappentyp, ...)
- Zugriff auf Properties
- Feldwerte lesen und setzen
- Skripte ausführen

#### DocumentsUser

- Zugriffsprofile & allgemeine Berechtigungen
- Personalien (Login, Telefon, Email, Name, ...) abfragen
- Zugriff auf Properties (2x)
- AutoTexte berechnen

#### FileFacade

getAutoText(autoText)
getFieldValueByName(name)
getProperty(key)
isEditMode()
setFieldValueByName(name, value
getFileTask()
getFileTitle()

#### DocumentsUser

getAccesssFrofileNames()
getAutoText(text)
getCustomPropertyValue(name)
getEMail()
getFirstName()
getLocale()
getLocale()
getDroperty(key)
isAbsent()
isArchiveUserAccess()
isDocumentsUserAccess
setCustomProperyValue(name, valu

### Server SDK (Java) – API Documentation

#### Capyright 0 2016-2018 at its software AG

#### Al Classes Packages

de sitis documents de sitis documents a de de sitis documents a de tacade de sitis documents a de tacade de sitis documents a de very

#### All Classes

Johnni Facale Connectifia Facale Connectifia Facale Document Exclusification Document Exclusification Document Exclusification Document Exclusification Production Facale Facale Facale Facale Facale Facale Facale Facale Facale Protopartacion Biologiane Facale Protopartacion Biologiane Facale Document Exclusion Document Exclusion Document Exclusion

| I  | Overview Puckage 🚺 Tree Depresaled Hides H                                                               |                                                                                                    | Copyright & 2018-2016 offic and care All |  |  |  |  |  |
|----|----------------------------------------------------------------------------------------------------|----------------------------------------------------------------------------------------------------|------------------------------------------|--|--|--|--|--|
|    | Prev Class Need Class Prames No Prames<br>Summery Needed (Retr) Constr   Nethod Detail Retr) Constr   Ne | Ped                                                                                                    |                                          |  |  |  |  |  |
| I  | de obla. documenta a dicuser                                                                             |                                                                                                    |                                          |  |  |  |  |  |
| I  | Interface DocumentsUser                                                                                  |                                                                                                    |                                          |  |  |  |  |  |
| I  |                                                                                                    |                                                                                                    |                                          |  |  |  |  |  |
| I  |                                                                                                    |                                                                                                    |                                          |  |  |  |  |  |
| I  | public interface boomentateor                                                                            |                                                                                                    |                                          |  |  |  |  |  |
| J. | Author:                                                                                                  |                                                                                                    |                                          |  |  |  |  |  |
|    | othis software AD                                                                                        |                                                                                                    |                                          |  |  |  |  |  |
| 1  |                                                                                                    |                                                                                                    |                                          |  |  |  |  |  |
| I  | Method Summary                                                                                           |                                                                                                    |                                          |  |  |  |  |  |
| I  |                                                                                                    |                                                                                                    |                                          |  |  |  |  |  |
| I  | Methods                                                                                                  |                                                                                                    |                                          |  |  |  |  |  |
| 1  | Modifier and Type                                                                                        | Nethod and Description                                                                                                    |                                          |  |  |  |  |  |
| 1  | jers.util.Listijers.lang.Buring)                                                                         | prideress/refileRases()                                                                                                    |                                          |  |  |  |  |  |
| 1  | And And British                                                                                          | where a lot of the score prote name.                                                                                                    |                                          |  |  |  |  |  |
| 1  | Jaca rand scred                                                                                          | Second and the second of the second second sec                                                                                                    |                                          |  |  |  |  |  |
| 1  | jave.lang.String                                                                                         | get/arthinelinit()                                                                                                    |                                          |  |  |  |  |  |
| 1  |                                                                                                    | Returns on EE's archive unit.                                                                                                    |                                          |  |  |  |  |  |
| 1  | 4D-1                                                                                                    | getAllethele()eve.lang.Roing leg)                                                                                                    |                                          |  |  |  |  |  |
| 1  |                                                                                                    | Returns the ethiloute with the given lies,                                                                                                    |                                          |  |  |  |  |  |
| I  | deve.util.Betcheve.leng.Strings                                                                          | getAttribetelles-0                                                                                                    |                                          |  |  |  |  |  |
| 1  | ing last fining                                                                                          | Returns a set of all totals tays.                                                                                                    |                                          |  |  |  |  |  |
| I  | Jaca read recent                                                                                         | Raturo a usar related autobad                                                                                                    |                                          |  |  |  |  |  |
| 1  | 3498.0533.1545CHPR.180g.RUIND                                                                            | entertaine operate and an operation of the second second s |                                          |  |  |  |  |  |
| 1  |                                                                                                    | Refurs a tot d'user related automós.                                                                                                    |                                          |  |  |  |  |  |
| 1  | jers.util.Listijers.lang.During)                                                                         | geiConionPropertyRamenByPgpe(jers.lang.Doring type)                                                                                                    |                                          |  |  |  |  |  |
| 1  |                                                                                                    | Returns a list of custom property names with the given type.                                                                                                    |                                          |  |  |  |  |  |
| 1  | Tear read . second                                                                                       | Security and the context of the context of the cont |                                          |  |  |  |  |  |
| 1  | jere lang. String                                                                                        | prilikai10                                                                                                    |                                          |  |  |  |  |  |
| 1  |                                                                                                    | Return the mimory email address                                                                                                    |                                          |  |  |  |  |  |

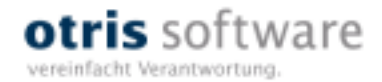

# Vielen Dank!

Dipl.-Inf. Manuel Tromm Dipl.-Ing. Volker Loch

www.otris.de

otris software AG Königswall 21 44137 Dortmund

© copyright by otris software AG. Vervielfältigung auch auszugsweise nur durch die schriftliche Genehmigung der otris software AG